Guide d'utilisation de l'espace candidat du Label « Développement Durable, le sport s'engage<sup>®</sup> » du CNOSF

https://extranet.label-dd.franceolympique.com

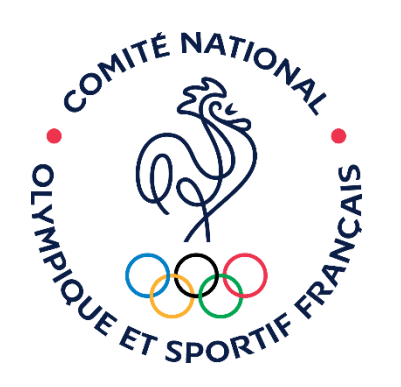

développement durable LE SPORT S'ENGAGE

LE MOUVEMENT SPORTIF

# SOMMAIRE

- 1. Le site internet du Label
- 2. <u>L'espace candidat</u> du Label Développement Durable
- 3. <u>Se connecter</u>, <u>créer un compte</u>, <u>les fonctionnalités</u> de l'espace personnel
- 4. Préparer une candidature au Label
- 5. <u>Déposer une nouvelle candidature</u>
- 6. <u>Renouveler une labellisation</u>
- 7. Les notifications
- 8. Les évaluations
- 9. La non-labellisation d'un événement
- 10. La valorisation de l'événement
- 11. Le bilan de l'événement labellisé
- 12. <u>Se déconnecter</u>
- 13. Nous contacter

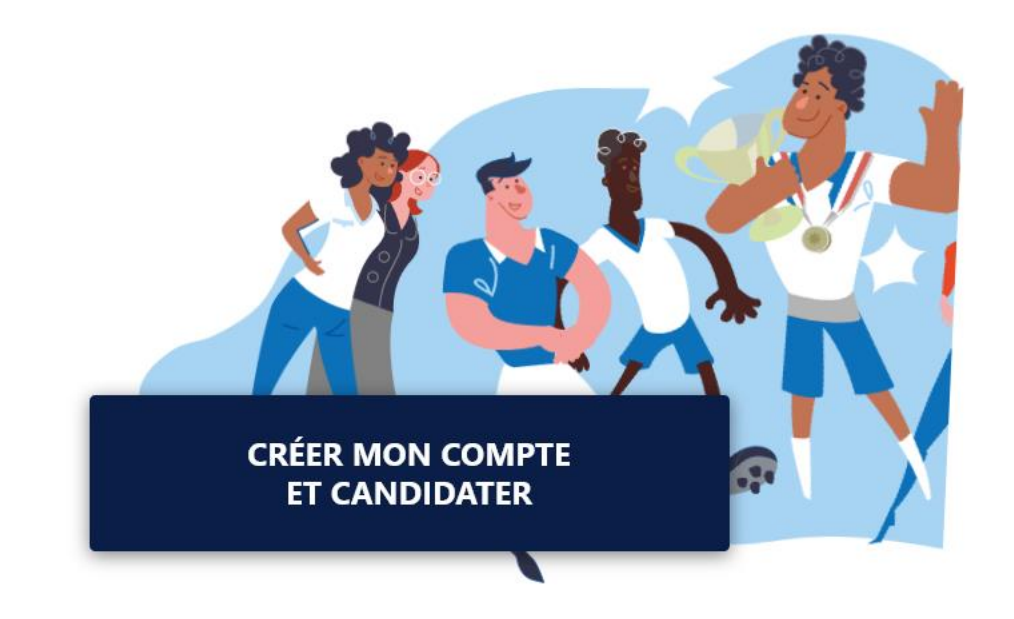

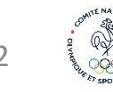

### 1. Le site internet du Label

Ce site web permet de présenter le Label, d'expliquer en détail son fonctionnement, les critères, les intervenants, les contacts et le processus de labellisation. Il est accessible via le site institutionnel du CNOSF ou en renseignant directement le lien URL suivant : <u>https://label-dd.franceolympique.com</u>

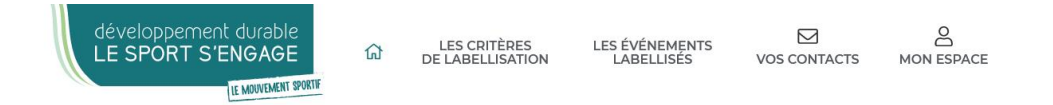

#### **LE LABEL** Développement durable, le sport s'engage®

# Présentation du Label

Le Label « Développement durable, le sport s'engage ® » es un Label créér pilot par le Comité National Olympique et Sportif Français (Ch Mouvement Olympique et Sportif français.

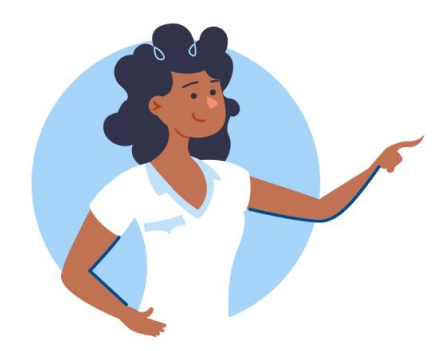

La première version du Label « Développement durable, le sport s'engage® » a été lancée en 2009 suite à l'adoption par le Mouvement Olympique et Sportif français de « l'Agenda 21 du sport français » et de la « Charte du sport français pour le développement durable ».

Ce Label atteste et valorise la démarche des organisateurs de manifestations sportives qui s'engagent à développer et mettre en œuvre des événements respectant des critères environnementaux, sociaux, économiques, éthiques et de gouvernance pour des événements écoresponsables solidaires et vertueux.

Pour son 10e anniversaire, suite au lancement de la **plateforme** dédiée à la Responsabilité Sociétale des Organisations sportives (RSO) et à la publication des **six axes d'actions de la RSO**, le CNOSF a souhaité donner un nouveau souffle à ce Label bien connu du Mouvement sportif et de ses partenaires, pour encourager et accompagner tous les organisateurs de manifestations sportives à structurer et renforcer leur démarche d'amélioration continue écoresponsable.

1 - La page d'accueil vous donne les informations générales sur le Label.

2 - La page « Critères de labellisation » présente les critères, le système d'évaluation et le règlement.

2 - Sur la page « Les événements labellisés », vous trouvez des détails sur les prochains événements qui ont reçu le Label.

3 - Sur la page « Vos contacts », vous pouvez rechercher les organismes qui pourront vous aider à construire votre dossier.

4 - Enfin sur la page « Mon espace », vous avez toutes les informations pour préparer votre dossier.

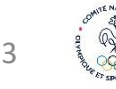

# 2. L'espace candidat du Label Développement Durable

Le site internet et l'espace candidat du Label « Développement Durable, le sport s'engage<sup>®</sup> » a été mis en ligne en 2021 par le CNOSF pour accompagner toutes les organisations sportives dans la demande et le suivi du Label.

#### Les objectifs de cet espace personnel pour les organisations sportives sont multiples :

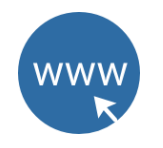

Déposer une demande de labellisation ou un renouvellement de label pour son événement, suivre son dossier puis récupérer les documents de labellisation et de communication ;

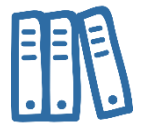

S'appuyer sur les documents partagés et s'inspirer des exemples d'actions pour construire son événement sportif écoresponsable ;

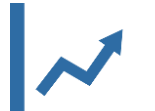

Structurer son plan d'actions et s'inscrire dans une démarche d'amélioration continue ;

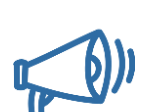

 Promouvoir son événement, être visible en tant qu'organisation engagée (événement visible sur le site grand public du Label, partage de bonnes pratiques dans la boîte à outils RSO, promotion et communication par le CNOSF) ;

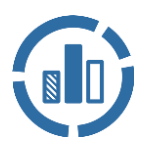

Pour les fédérations, les CDOS, CROS et CTOS, accéder à des statistiques sur les événements labellisés de son réseau fédéral ou de son territoire.

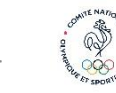

# 3. Se connecter à son espace personnel

Pour vous rendre sur votre espace personnel, cliquez sur l'onglet « Mon espace » du site internet du Label : <u>https://label-dd.franceolympique.com</u>

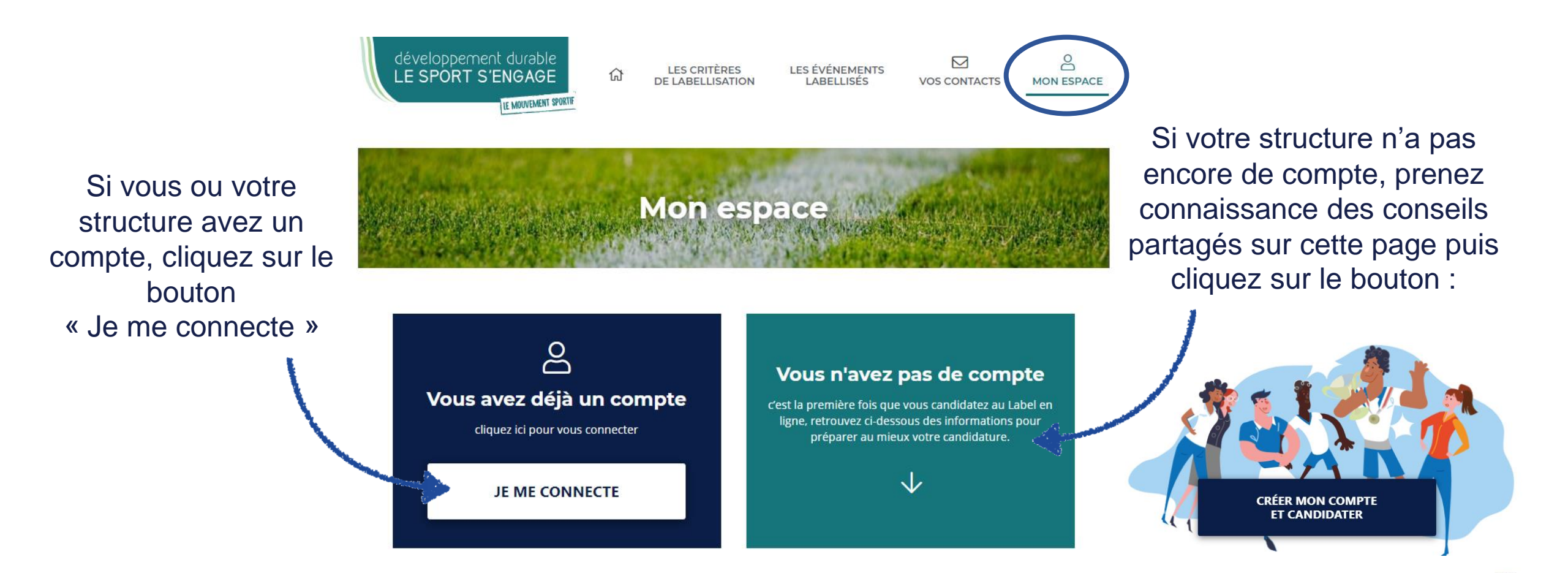

# **3.1 Espace personnel – Créer ses codes d'accès**

Pour créer votre compte, renseignez le formulaire :

Si

NB : Afin de ne pas multiplier inutilement les comptes et faciliter l'accès à vos données personnalisées, merci de ne créer qu'un seul compte par structure.

|                                                             | LE SPORT S'ENGAGE                                                          | E-mail *                                                                                                    | ion                                                                                               |
|-------------------------------------------------------------|----------------------------------------------------------------------------|----------------------------------------------------------------------------------------------------|---------------------------------------------------------------------------------------------------|
|                                                             | E-mail *                                                                   | Mot de passe *                                                                                                    | Confirmation du mot de passe *                                                                    |
| i vous n'avez pas<br>ncore de compte,<br>liquez sur ce lien | Mot de passe *  S'identifier  Mot de passe oublié ?                        | <ul> <li>Votre mot de passe ne pas trop ressembler à autres informations personnelles.</li> <li>Votre mot de passe do contenir au minimum 8 caractères.</li> <li>Votre mot de passe ne pas être un mot de pass ene pas être un mot de passe ne pas être entièrement utilisé.</li> <li>Votre mot de passe ne pas être entièrement numérique.</li> </ul> | peut<br>Saisissez le même mot de passe que<br>précédemment, pour vérification.<br>t<br>peut<br>se |
| iquez sur ce lien                                           | Qu'est-ce que le Label<br>« Développement durable, le sport s'engage © » ? | Précédent                                                                                                    | J'accepte les conditions d'unisation ou co                                                        |
|                                                             | Rempliss<br>« J'accepte                                                    | ez le formulaire, cochez la<br>e » et cliquez sur « S'inso                                                                                                    | case srire »                                                                                      |

# 3.2 Se connecter plus rapidement à son espace personnel

Par la suite, pour vous rendre sur votre espace personnel, vous pourrez enregistrer dans vos favoris le lien suivant : <u>https://extranet.label-dd.franceolympique.com</u> Il permet d'accéder directement à la fenêtre de connexion.

| développement durable<br>LE SPORT S'ENGAGE                                 |
|----------------------------------------------------------------------------|
| LE MOUVEMENT SPORTIF                                                       |
|                                                                            |
| E-mail *                                                                   |
|                                                                            |
| Mot de passe *                                                             |
|                                                                            |
|                                                                            |
| S'identifier                                                               |
| Mot de passe oublié ?                                                      |
|                                                                            |
| Pas encore inscrit(e) ?                                                    |
| Créer un compte                                                            |
| Qu'est-ce que le Label<br>« Développement durable, le sport s'engage ® » ? |
|                                                                            |

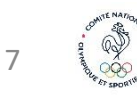

# 3.3 Espace personnel – La page d'accueil / le tableau de bord

Une fois connecté à votre espace personnel, vous pouvez :

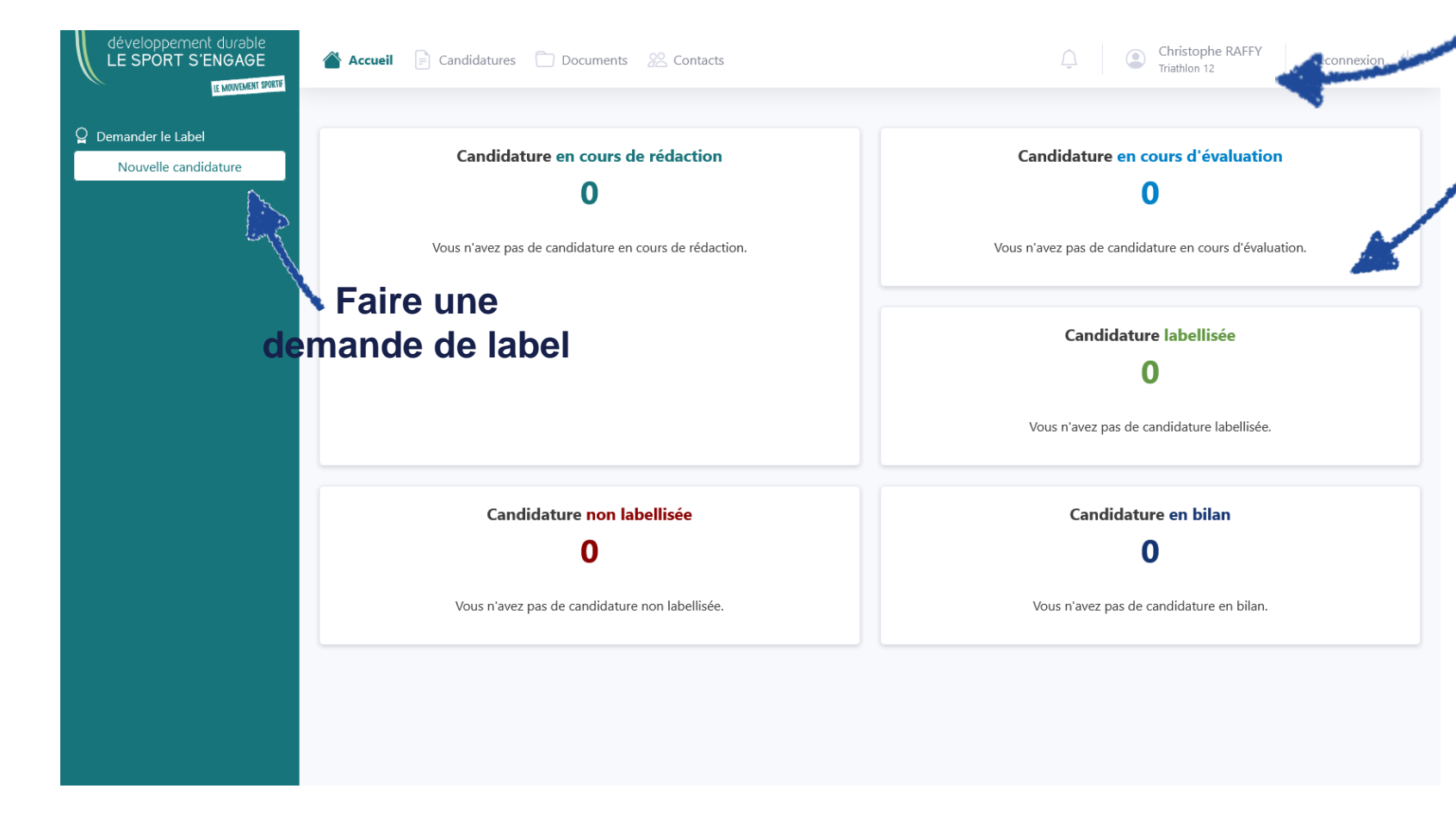

Modifier les informations relatives à votre compte (cf. page suivante)

# Retrouvez vos candidatures, selon leur niveau d'avancement :

- En cours de rédaction : vous avez commencé à compléter la candidature mais vous ne l'avez pas soumise.
- En cours d'évaluation : la candidature a été soumise et est en attente d'évaluation par l'expert et le jury.
- Labellisée : la candidature a été acceptée par le jury, votre événement est labellisé.
- Non labellisée : votre candidature n'a pas été acceptée par le jury.
- Candidature en bilan : Votre événement est passé, vous devez renseigner le bilan.

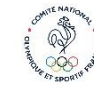

#### **3.3 Espace personnel – Modifier ses informations et son mot de passe**

Pour modifier vos informations ou le mot de passe de votre compte, dans votre espace personnel, cliquez sur votre nom en haut à droite de l'écran pour accéder à la fenêtre suivante :

| Ma structure                                                                 |                                                                                                    |                                   |                    | Changer de mot de passe                                                                                                    |
|------------------------------------------------------------------------------|----------------------------------------------------------------------------------------------------|-----------------------------------|--------------------|----------------------------------------------------------------------------------------------------|
| Informations généi                                                           | rales                                                                                                  |                                   |                    | Ancien mot de passe *                                                                                                    |
| Nom *                                                                        |                                                                                                    |                                   |                    |                                                                                                    |
| Triathlon 12                                                                 |                                                                                                    |                                   |                    | Nouveau mot de passe *                                                                                                    |
| Nom de la structure en t                                                     | outes lettres                                                                                          |                                   |                    |                                                                                                    |
| Fédération(s) affiliée                                                       | (s)<br>lisciplines enchainées                                                                          | Disciplines           × Triathlon |                    | <ul> <li>Votre mot de passe ne peut pas trop<br/>ressembler à vos autres informations<br/>personnelles.</li> <li>Votre mot de passe doit contenir au minimum<br/>caractères</li> </ul> |
| Une structure sans fédér<br>membre du Mouvement<br>par une autre structure p | ation n'est pas considérée comme<br>Olympique Sportif et devra passer<br>pour déposer une candidature. |                                   |                    | <ul> <li>Votre mot de passe ne peut pas être un mot o<br/>passe couramment utilisé.</li> <li>Votre mot de passe ne peut pas être<br/>entièrement numérique.</li> </ul>                 |
| Informations de co                                                           | ntact                                                                                                  |                                   |                    | Confirmation du nouveau mot de passe *                                                                                                    |
| Email *                                                                      | Téléphone fixe                                                                                         |                                   | Téléphone mobile * |                                                                                                    |
|                                                                              |                                                                                                    |                                   |                    |                                                                                                    |

#### Pour toute autre demande, contactez l'administrateur du site : <u>developpementdurable@cnosf.org</u>

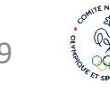

# **3.3 Espace personnel – Les candidatures**

Tout comme le tableau de bord, le menu « Candidatures » liste l'ensemble des candidatures du détenteur du compte, triées selon leur état d'avancement.

|                      | Toutes                 | En cours de rédaction                             | En cours d'évaluation                                              | Labellisées | En bilan       | Non Labellisées                        |                           |
|----------------------|------------------------|---------------------------------------------------|--------------------------------------------------------------------|-------------|----------------|----------------------------------------|---------------------------|
| Demander le Label    |                        |                                                   |                                                                    |             |                |                                        | Contraction of the second |
| Nouvelle candidature | Toutes mes             | candidatures                                      |                                                                    |             |                |                                        | 8.1                       |
|                      | Triathlon              | du Lévézou 2021                                   |                                                                    |             | En cour        | s d'évaluation                         |                           |
|                      | ☐ du 27 a<br>◎ 12430 \ | oû. 2021 au 28 aoû. 2021<br>/illefranche-de-Panat | 🖻 CROS Occitanie<br><table-cell> Nouvelle candidature</table-cell> | 4           | Modifié<br>Cré | e il y a 8 minutes<br>ée le 08/03/2021 |                           |
|                      |                        |                                                   |                                                                    |             |                |                                        |                           |
|                      | Un c                   | lic sur la ca<br>permet d'y                       | ndidature vo<br>v accéder.                                         | DUS         |                |                                        |                           |
|                      |                        |                                                   |                                                                    |             |                |                                        |                           |

Retrouvez vos candidatures, selon leur niveau d'avancement :

- En cours de rédaction : vous avez commencé à compléter la candidature mais vous ne l'avez pas soumise.
- En cours d'évaluation : la candidature a été soumise, et est en attente d'évaluation par l'expert et le jury.
- Labellisée : la candidature a été acceptée par le jury, votre événement est labellisé.
- Non labellisée : votre candidature n'a pas été acceptée par le jury.
- Candidature en bilan : Votre événement est passé, vous devez renseigner le bilan.

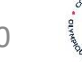

#### **3.3 Espace personnel – Les documents**

La rubrique « Documents » liste l'ensemble des documents dont vous pourriez avoir besoin :

- Les documents d'aide à l'organisation de vos événements : mis à disposition par le CNOSF, les fédérations sportives ou les CDOS, CROS et CTOS
- Sont aussi présents les documents liés aux événements labellisés : attestation de labellisation, charte graphique du Label à utiliser pour vos communications, logos du Label...

|   | Document conseils pour une première candidature                     | ď |  |  |
|---|---------------------------------------------------------------------|---|--|--|
| 1 |                                                                     |   |  |  |
|   | Fichier Excel de préparation de sa candidature                      | ď |  |  |
|   | Fichier Excel de préparation du bilan                               | ď |  |  |
|   | Correspondances critères Label 2020 et Charte des 15<br>engagements | ď |  |  |
|   | Règlement du label                                                  | ď |  |  |

# 4. Préparer une candidature au Label

La préparation de la candidature au Label « Développement durable, le sport s'engage<sup>®</sup> » a une double utilité : vous aider à construire votre projet et rassembler les éléments qui permettront d'étudier votre dossier de demande ou de renouvellement du Label

# Des outils sont disponibles en ligne :

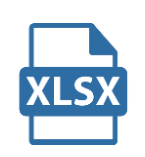

Sur la page « Mon espace » du site du Label DD ou dans la rubrique « Documents » de l'espace candidat, vous pouvez accéder à des conseils et télécharger le fichier Excel présentant les critères du Label, les informations et documents demandés ainsi que des exemples d'actions à mettre en œuvre pour vous inspirer : <u>https://label-dd.franceolympique.com/mon-espace/</u>

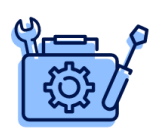

Inspirez-vous des actions déjà mises en œuvre par d'autres organisateurs d'événements sportifs écoresponsables en naviguant dans la boîte à outils RSO du CNOSF. Elle est accessible depuis le dossier de candidature en ligne (bouton « exemples d'actions », pas besoin de compte RSO) ou directement sur la plateforme RSO (connexion requise) : <u>https://rso.franceolympique.com/outils</u>

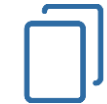

Prenez connaissance des documents disponibles dans l'espace candidat (cf. page précédente)

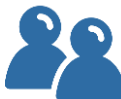

Des CDOS, CROS et CTOS peuvent vous aider dans votre démarche. N'hésitez pas à vous renseigner et à les contacter (cf. rubrique « <u>contacts</u> »)

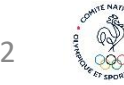

# 5. Déposer une nouvelle candidature

Pour faire une demande de labellisation, cliquez sur « Nouvelle candidature » dans la barre de gauche.

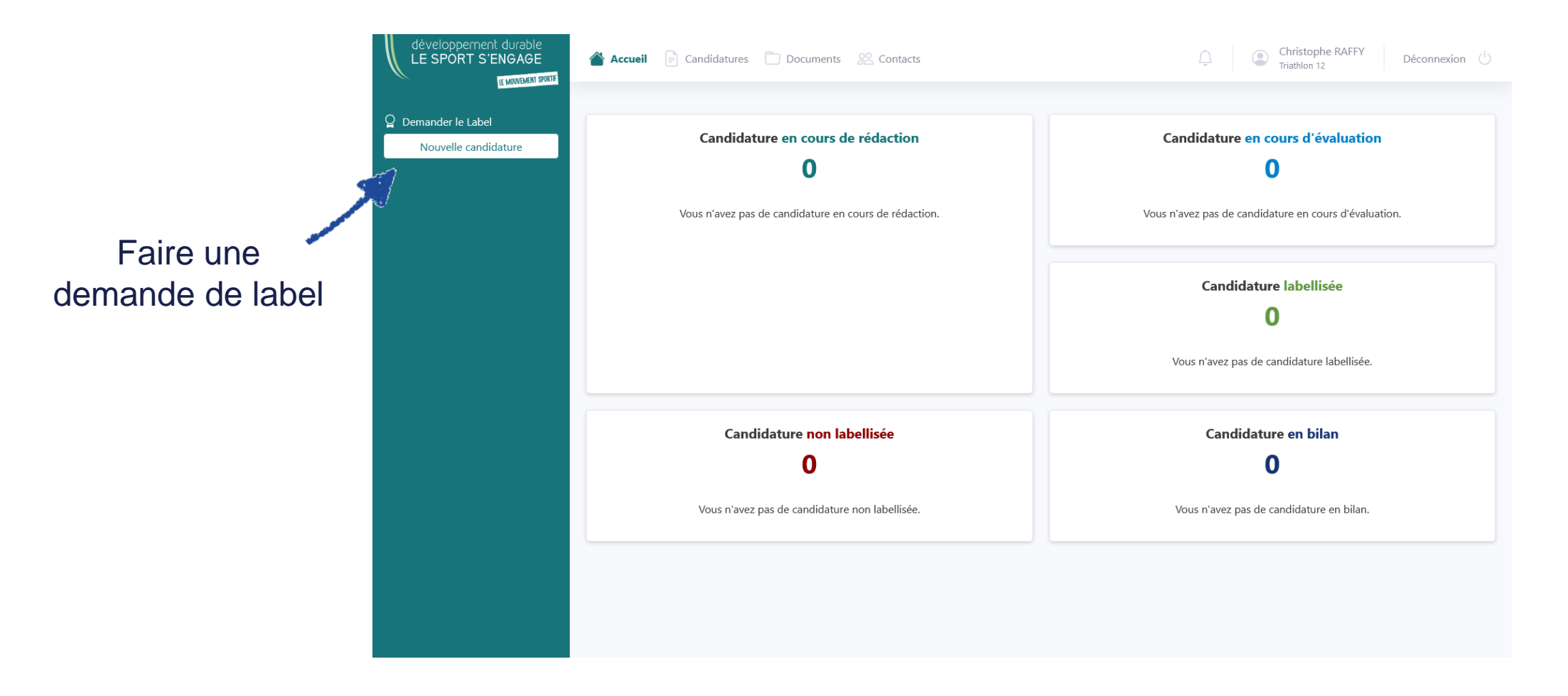

#### 5.1 Nouvelle candidature – L'événement

Vous devez alors compléter un premier formulaire sur le détail de votre événement.

|                                                                                                    | Parcourir                  |  |
|----------------------------------------------------------------------------------------------------|----------------------------|--|
| mage affichée sur la page "Les événements labellisés" du site gra<br>5 Mo, taille maximum : 3840x2160 pixels). | and public (poids maximum  |  |
| exte de présentation de votre événement et de votre                                                            | démarche                   |  |
| coresponsable                                                                                                  |                            |  |
|                                                                                                    |                            |  |
|                                                                                                    |                            |  |
|                                                                                                    |                            |  |
|                                                                                                    |                            |  |
|                                                                                                    |                            |  |
|                                                                                                    |                            |  |
|                                                                                                    |                            |  |
|                                                                                                    |                            |  |
| Commentaire affiché sur la page "Les événements labellisés" du s                                               | ite grand public           |  |
|                                                                                                    | de servert even la site du |  |
| Label                                                                                                    | venement sur le site du    |  |
|                                                                                                    |                            |  |

J'accepte les Conditions Générales d'Utilisation de cette plateforme

Dans la rubrique « Informations sur l'organisateur », n'oubliez pas de cocher les cases « Le demandeur/l'organisateur du label déclare sur l'honneur accepter <u>le</u> <u>règlement du Label</u> »

Une fois le formulaire complété, cliquez sur ce bouton pour créer la candidature et pouvoir poursuivre la saisie de votre dossier

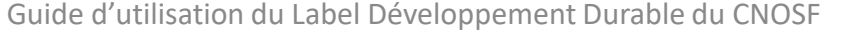

« J'accepte les CGU »

# 5.2 Nouvelle candidature – Les actions / les critères à renseigner (1/3)

Après avoir partagé les informations générales de l'événement et vérifié vos coordonnées, vous devez renseigner vos actions. Cliquez sur « Les actions » pour afficher les 34 critères du Label répartis en 6 axes d'actions écoresponsables.

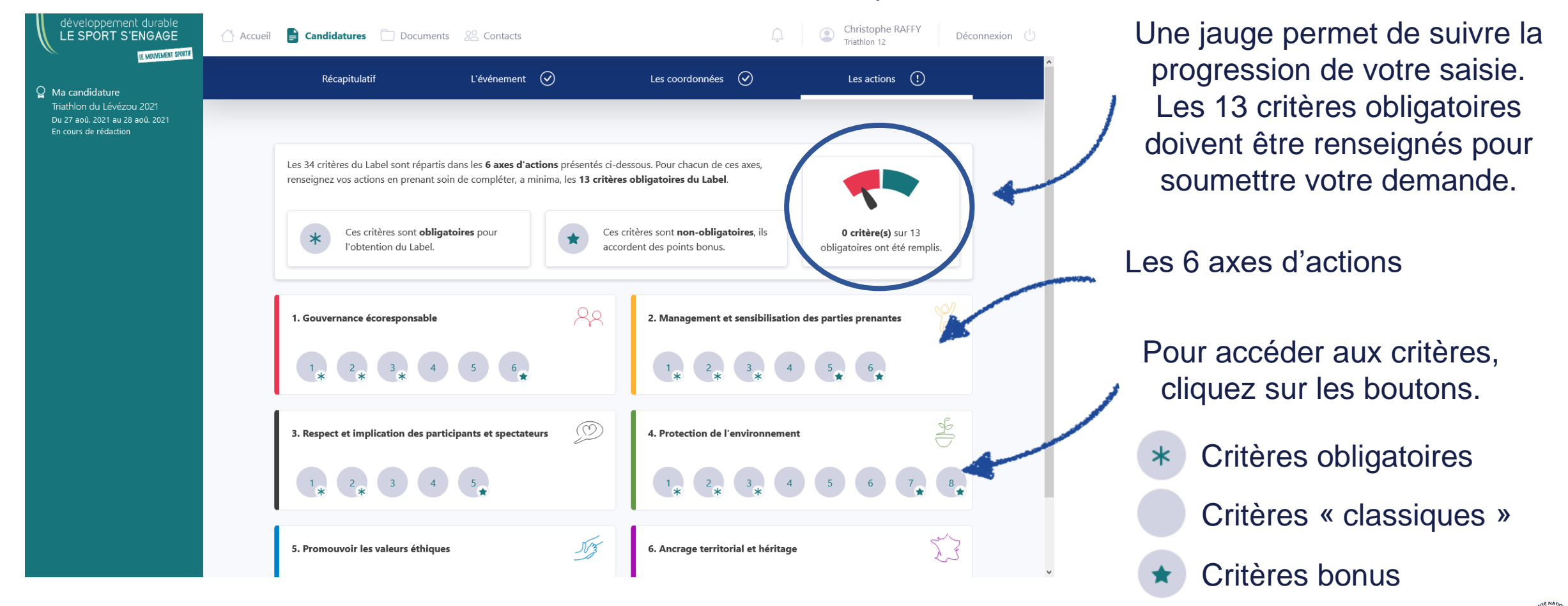

# 5.2 Nouvelle candidature – Les actions / Les critères (2/3)

En cliquant sur un critère, vous accédez sur un formulaire vous permettant de renseigner vos actions.

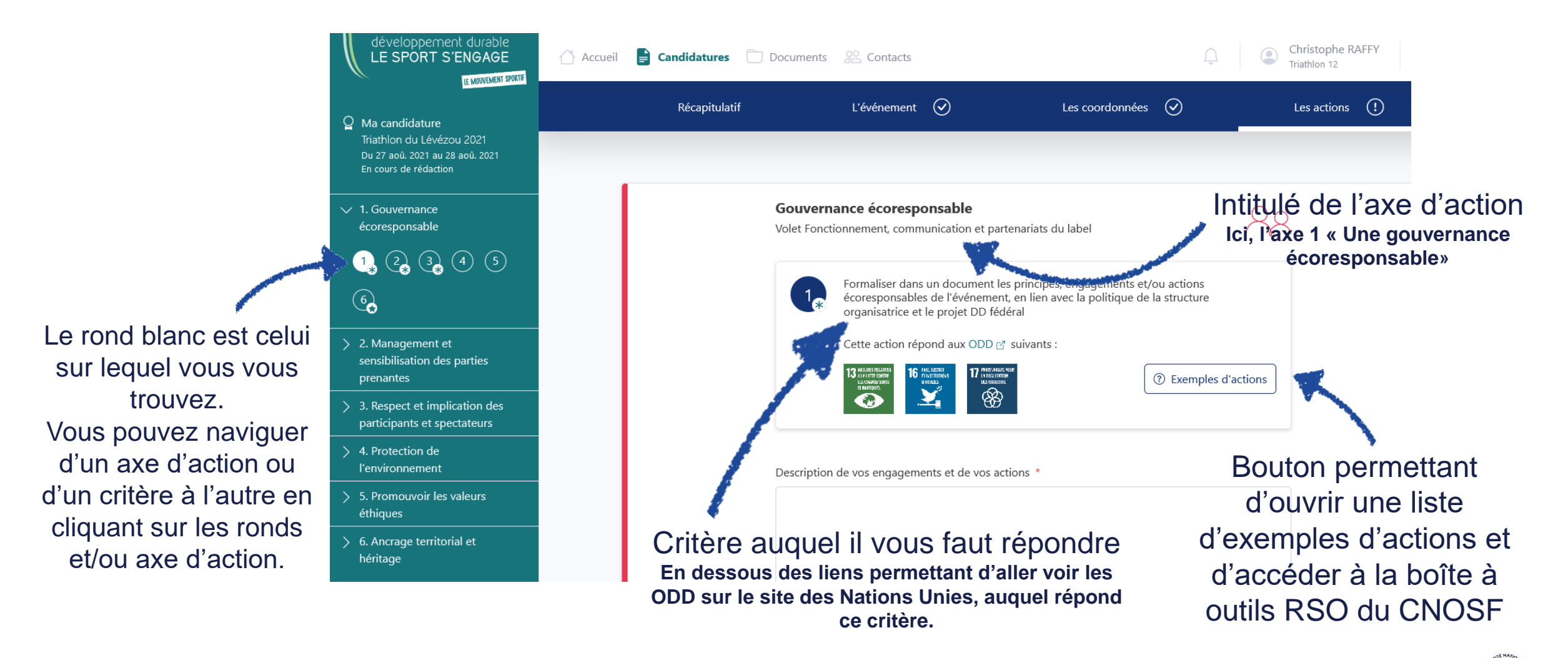

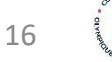

# 5.2 Nouvelle candidature – Les actions / Les critères (3/3)

Réponse au critère : les deux champs « Description des actions menées » et « Résultats concrets attendus » sont obligatoires.

Résultats concrets attendus, indicateurs et critères d'évaluation de l'action \* Ne pas hésiter à joindre toute annexe utile à la bonne compréhension de l'action. Annexes Ajoutez des annexes utiles à la bonne compréhension de l'action. Spécifier le type de fichier Vous avez également la possibilité ~ Autre d'ajouter des annexes, en allant chercher Fichier des fichiers sur votre ordinateur, puis en Parcourir cliquant sur « Ajouter un fichier ». Ajouter un fichier Enregistrer & suivant

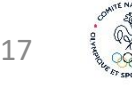

# **5.3 Nouvelle candidature – Exemples d'actions**

Une aide spécifique est présente sur chaque critère. Elle présente les actions à effectuer, selon le niveau que vous visez. Mais également la possibilité de visualiser la boîte à outils RSO du CNOSF.

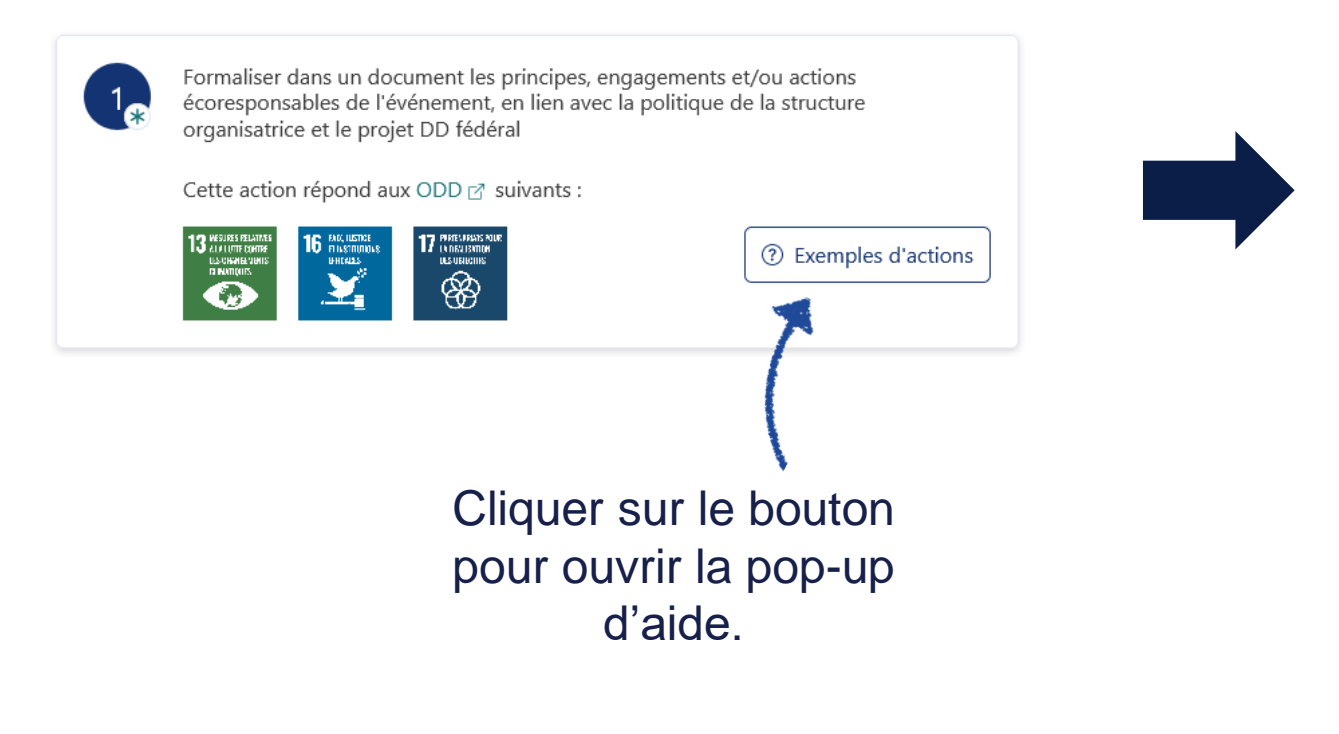

!

NB : Avant de mettre en place une action identifiée en niveau argent (ou or), assurez-vous de réaliser les actions de niveau bronze (ou argent) afin de vous inscrire dans une **démarche d'amélioration continue de qualité**.

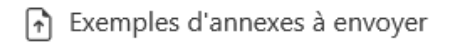

- Document présentant les engagements DD (présentant a minima tous les critères obligatoires du label)
- 🚹 Annexes à ajouter au bilan
  - Dernière version du plan d'action si modifié après labellisation

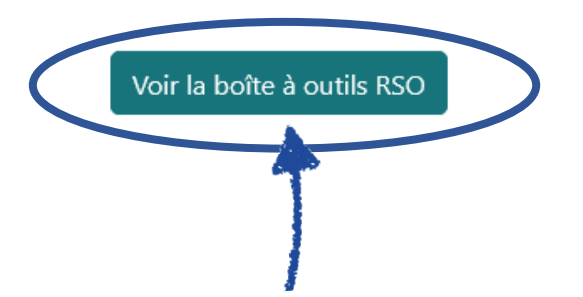

Le clic sur ce bouton permet d'ouvrir une nouvelle fenêtre pour accéder aux outils et bonnes pratiques RSO relatifs à ce thème.

# 5.4 Nouvelle candidature – Actions complétées

Une fois que vous avez complété toutes vos actions, et que la jauge est sur le vert, vous pouvez finaliser votre candidature.

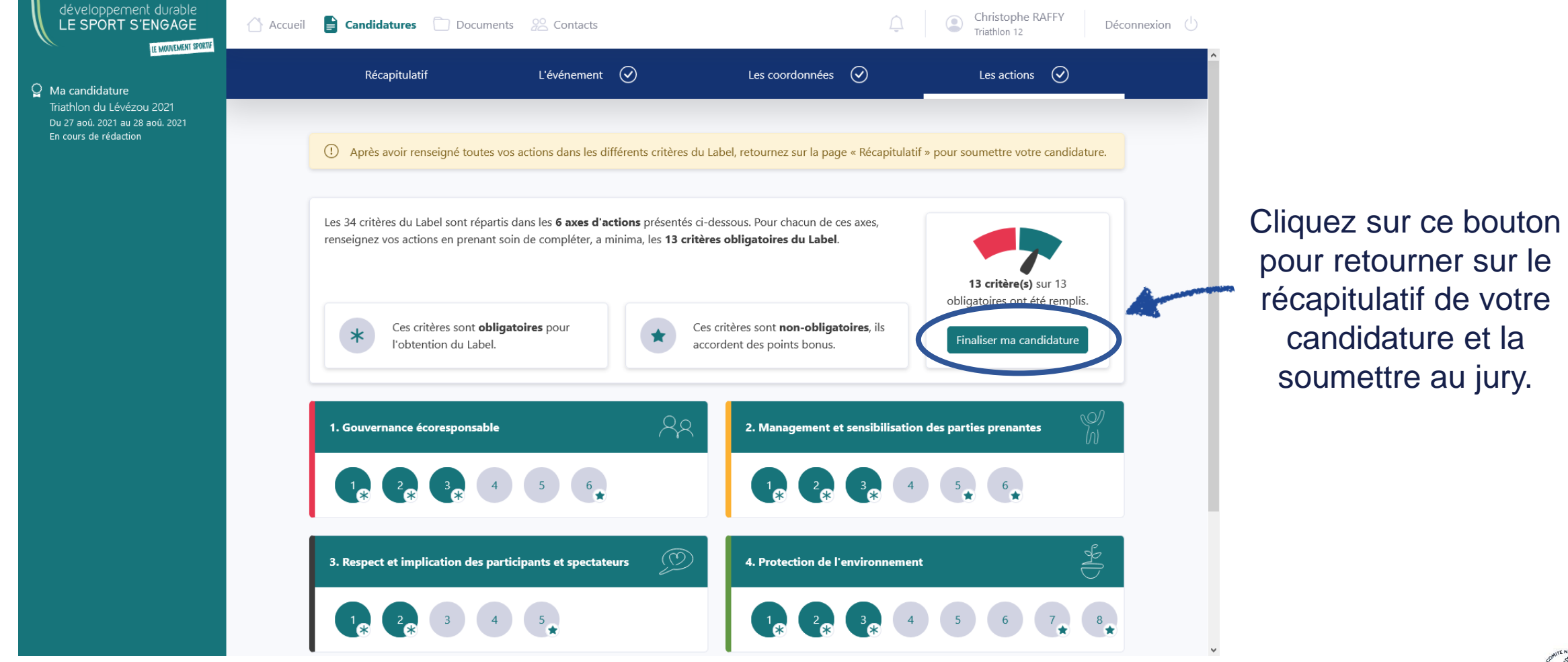

### 5.5 Nouvelle candidature – Soumettre la candidature

Une fois la candidature soumise, vous ne pourrez plus la modifier. Votre fédération ainsi que le CDOS, CROS ou CTOS référent seront alertés par un email.

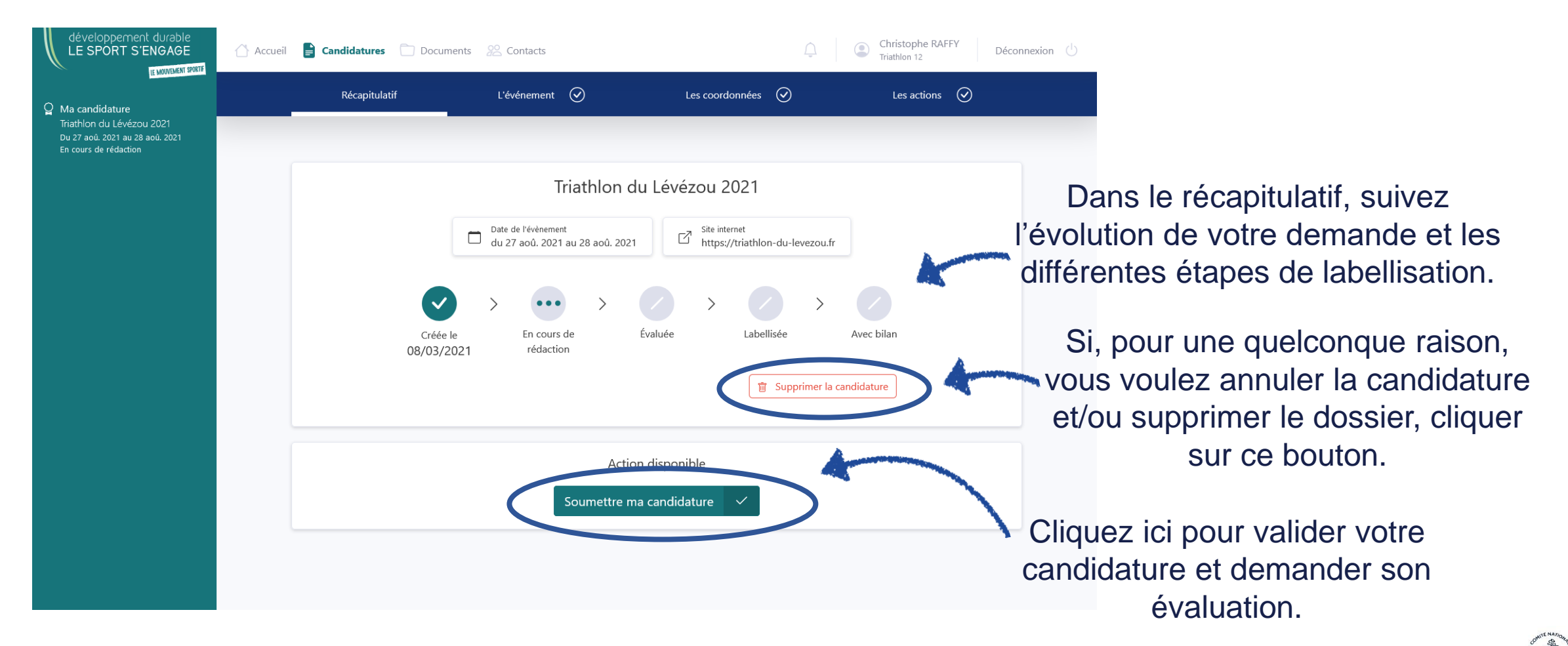

# 5.6 Télécharger votre dossier de candidature labellisé

**Nouveauté juin 2022** : Une fois votre candidature évaluée et labellisée, vous pouvez télécharger votre dossier (ainsi que son bilan lorsque celui-ci sera complété) en version pdf.

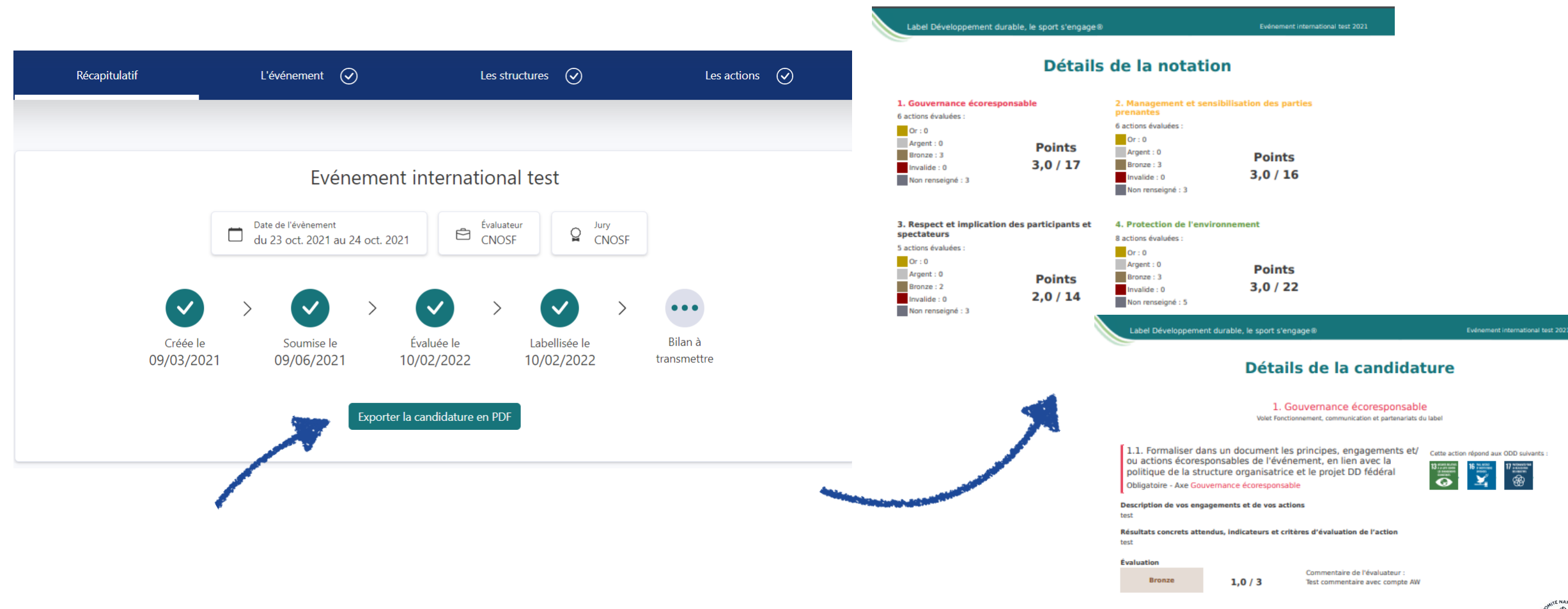

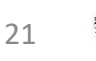

# 6. Renouveler une demande de Label (1/2)

Si votre événement a déjà été labellisé <u>via le site du Label</u>, vous avez la possibilité de reprendre le précédent dossier de candidature envoyé pour demander un renouvellement du Label en cliquant sur le bouton « Renouvellement du Label » dans la barre de gauche.

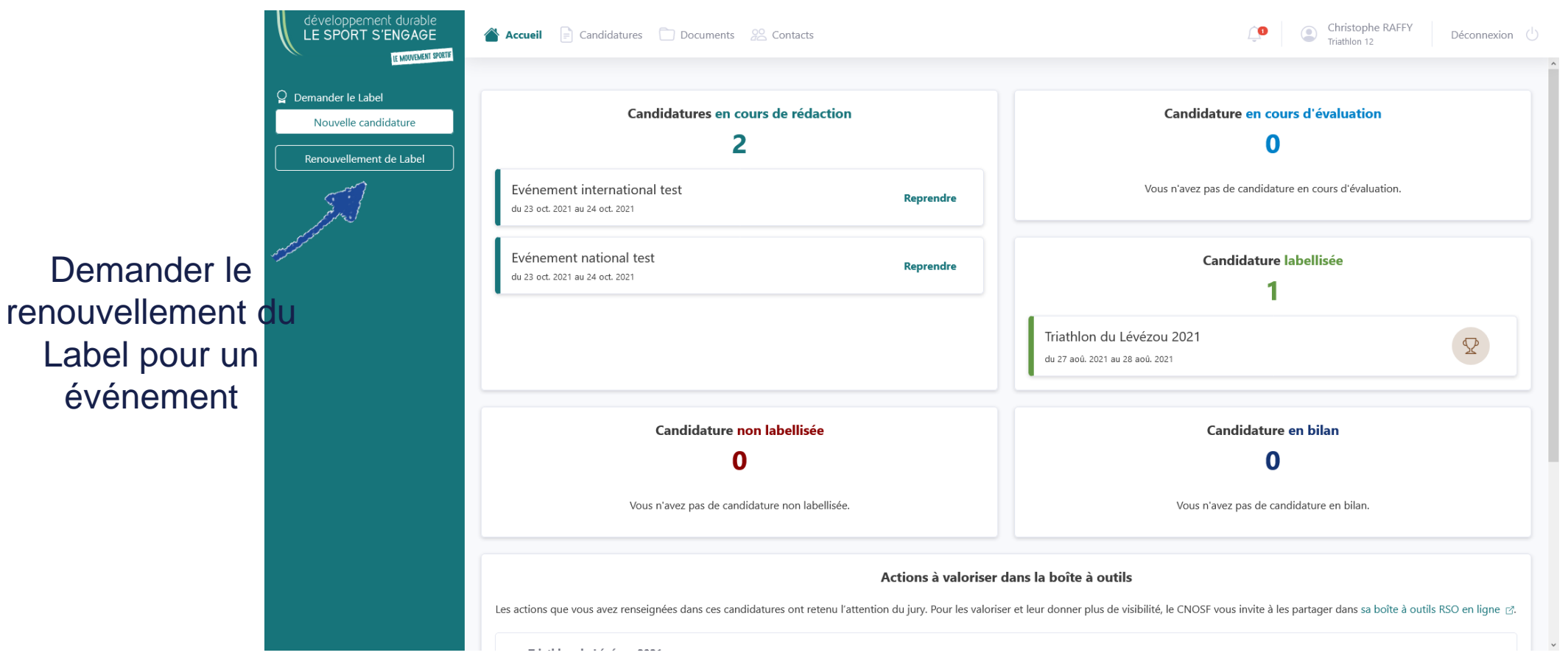

# 6. Renouveler une demande de Label (2/2)

Sélectionnez ensuite l'événement pour lequel vous souhaitez renouveler la candidature au Label.

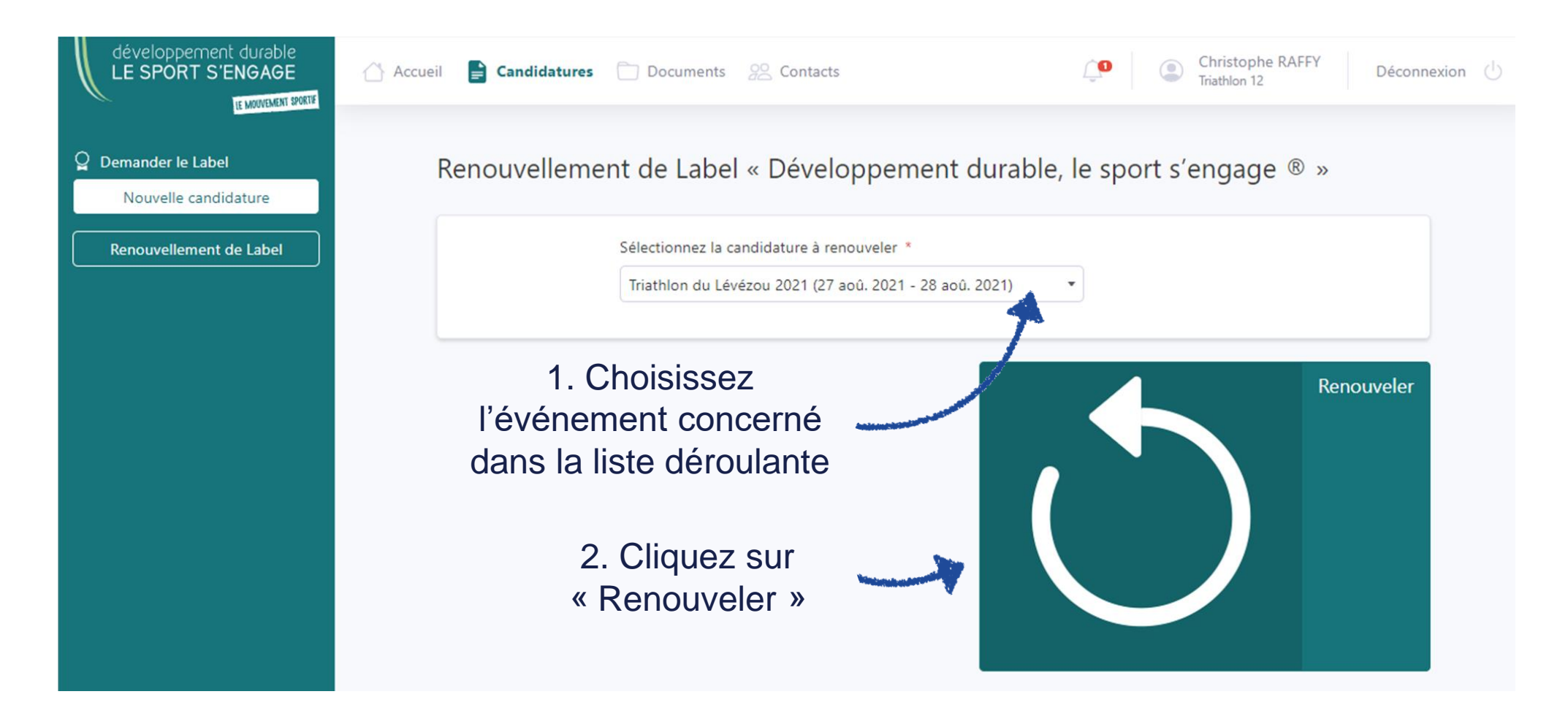

#### 6.1 Renouveler une demande de Label – L'événement

Effectuez la mise à jour des informations générales de votre événement.

| Image de mon événement                                                                   |                                             |            |  |
|------------------------------------------------------------------------------------------|---------------------------------------------|------------|--|
|                                                                                          | Par                                         | arcourir   |  |
| Image affichée sur la page "Les événement<br>: 5 Mo, taille maximum : 3840x2160 pixels). | s labellisés" du site grand public (poids m | maximum    |  |
| Texte de présentation de votre évér<br>écoresponsable                                    | ement et de votre démarche                  |            |  |
|                                                                                          |                                             |            |  |
|                                                                                          |                                             |            |  |
|                                                                                          |                                             |            |  |
|                                                                                          |                                             |            |  |
| Commentaire affiché sur la page "Les évén                                                | ements labellisés" du site grand public     |            |  |
| S'il est labellisé, je ne souhaite p<br>Label                                            | as valoriser mon événement sur le           | le site du |  |
| ochez la case                                                                            | 2                                           |            |  |
|                                                                                          |                                             |            |  |

Dans la rubrique « Informations sur l'organisateur », n'oubliez pas de cocher les cases « Le demandeur/l'organisateur du label déclare sur l'honneur accepter le règlement du Label »

Une fois le formulaire modifié et complété, cliquez sur ce bouton pour créer le dossier de renouvellement et pouvoir poursuivre la saisie de votre candidature.

**«** 

# 6.2 Renouveler une demande de Label – Les actions / les critères à renseigner (1/3)

Après avoir partagé les informations générales de l'événement et vérifié vos coordonnées, vous devez renseigner vos actions. Cliquez sur « Les actions » pour afficher les 34 critères du Label répartis en 6 axes d'actions écoresponsables.

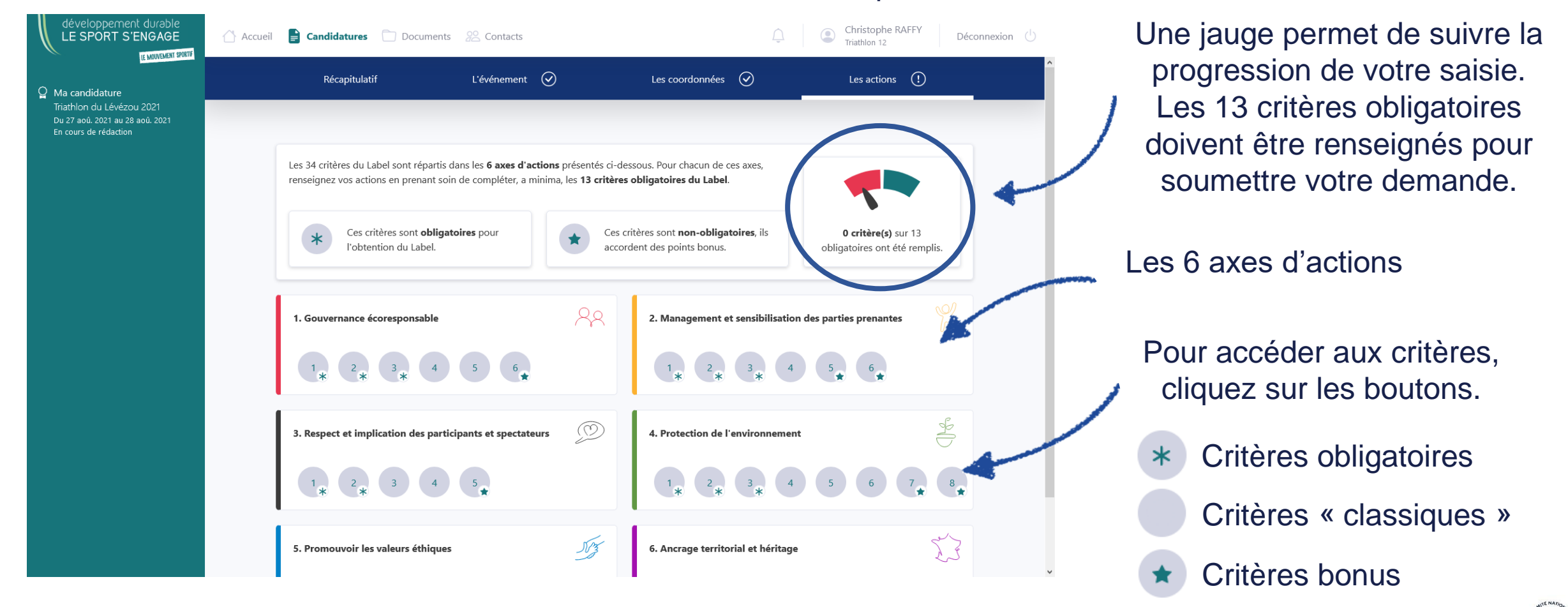

# 6.2 Renouveler une demande de Label – Les actions / Les critères (2/3)

En cliquant sur un critère, vous accédez sur un formulaire vous permettant de renseigner vos actions. Dans le cadre d'un renouvellement, vous pouvez accéder aux actions de la précédente labellisation en cliquant sur l'onglet « année précédente ».

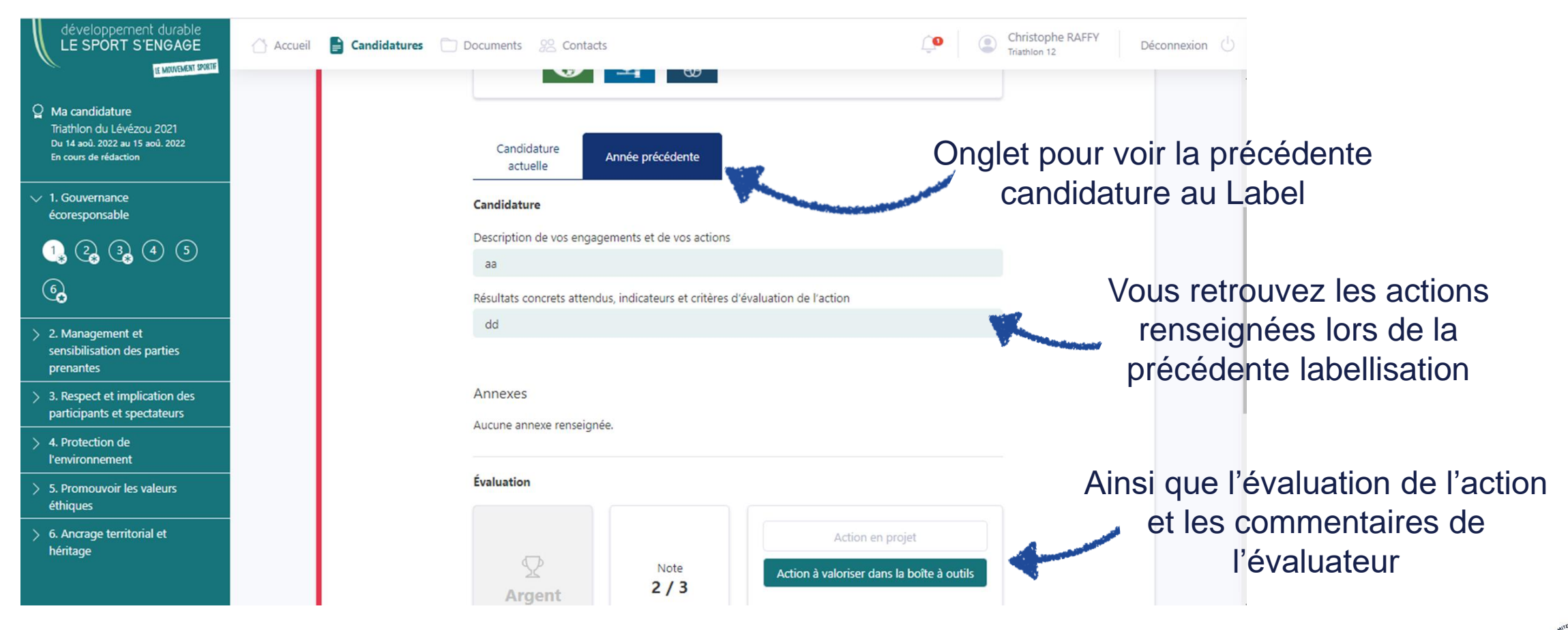

# 6.2 Renouveler une demande de Label – Les actions / Les critères (3/3)

Dans l'onglet « Candidature actuelle », vous devez indiquer si l'action a évolué depuis la dernière labellisation et renseigner les deux champs obligatoires « Description » et « Résultats concrets ».

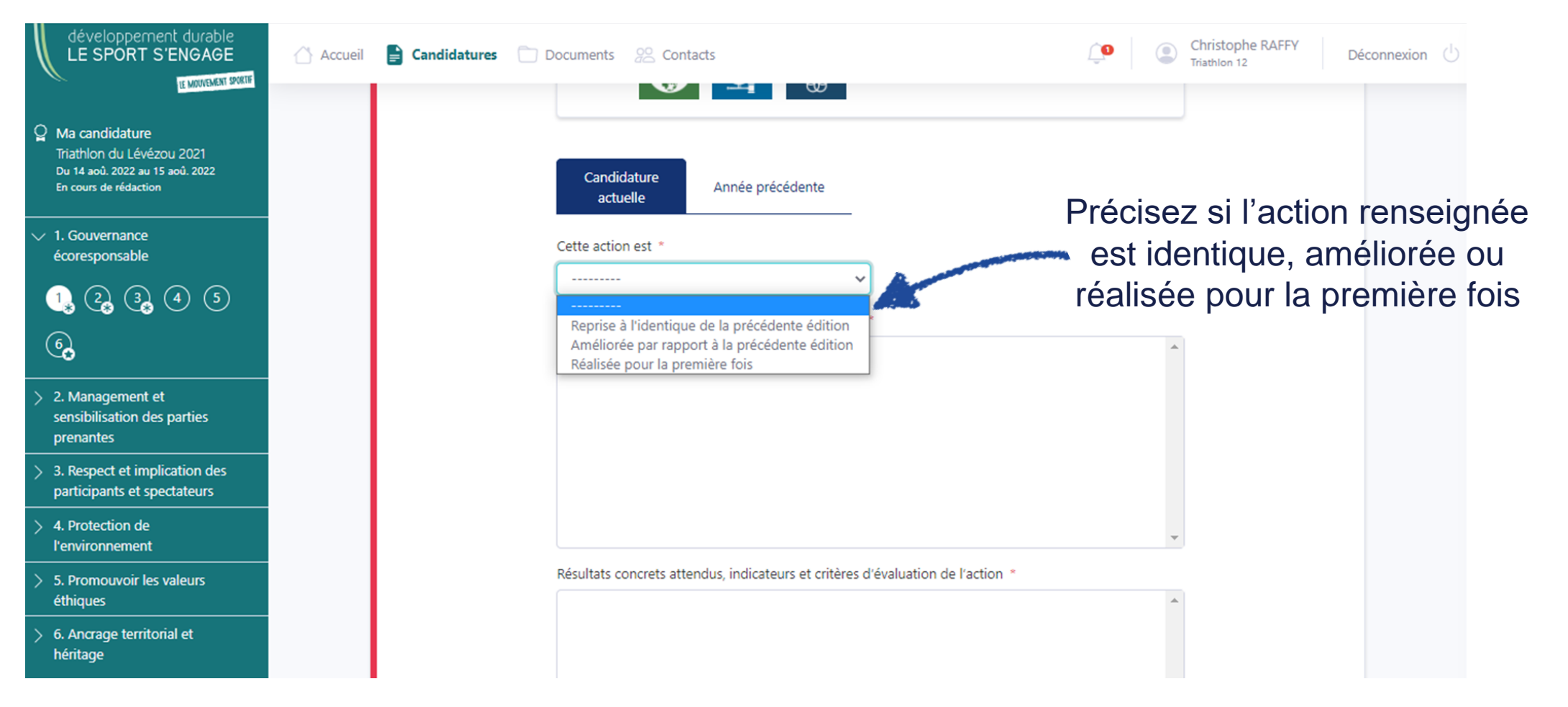

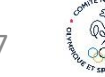

27

# 6.3 Renouveler une demande de Label – Exemples d'actions

Une aide spécifique est présente sur chaque critère. Elle présente les actions à effectuer, selon le niveau que vous visez. Mais également la possibilité de visualiser la boîte à outils RSO du CNOSF.

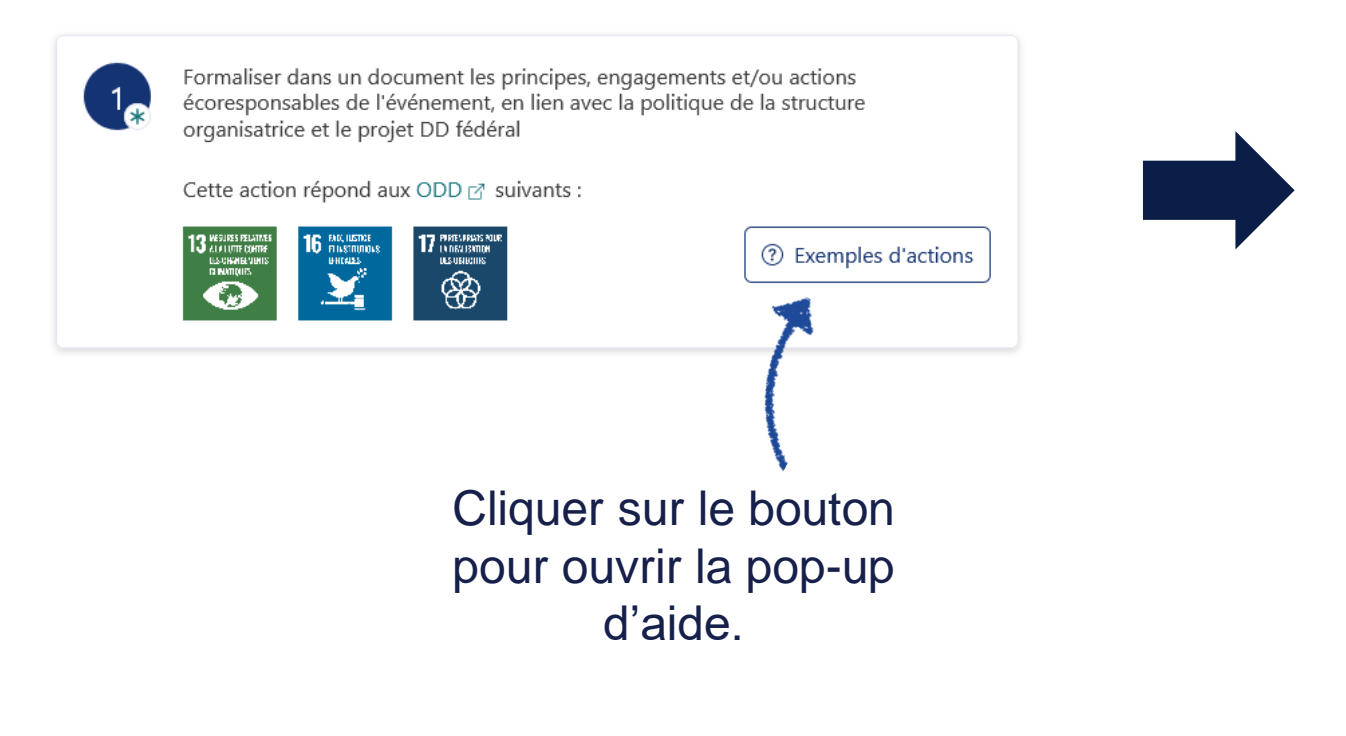

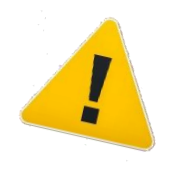

NB : Avant de mettre en place une action identifiée en niveau argent (ou or), assurez-vous de réaliser les actions de niveau bronze (ou argent) afin de vous inscrire dans une **démarche d'amélioration continue de qualité**.

#### Exemples d'annexes à envoyer

- Document présentant les engagements DD (présentant a minima tous les critères obligatoires du label)
- 🚹 Annexes à ajouter au bilan
  - Dernière version du plan d'action si modifié après labellisation

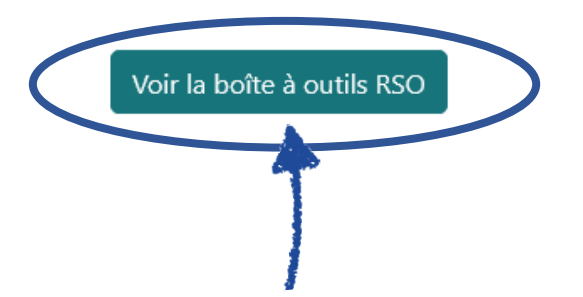

Le clic sur ce bouton permet d'ouvrir une nouvelle fenêtre pour accéder aux outils et bonnes pratiques RSO relatifs à ce thème.

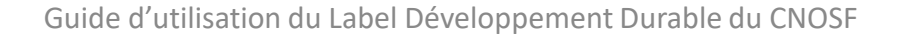

# 6.4 Renouveler une demande de Label – Actions complétées

Une fois que vous avez complété toutes vos actions, et que la jauge est sur le vert, vous pouvez finaliser votre renouvellement de Label.

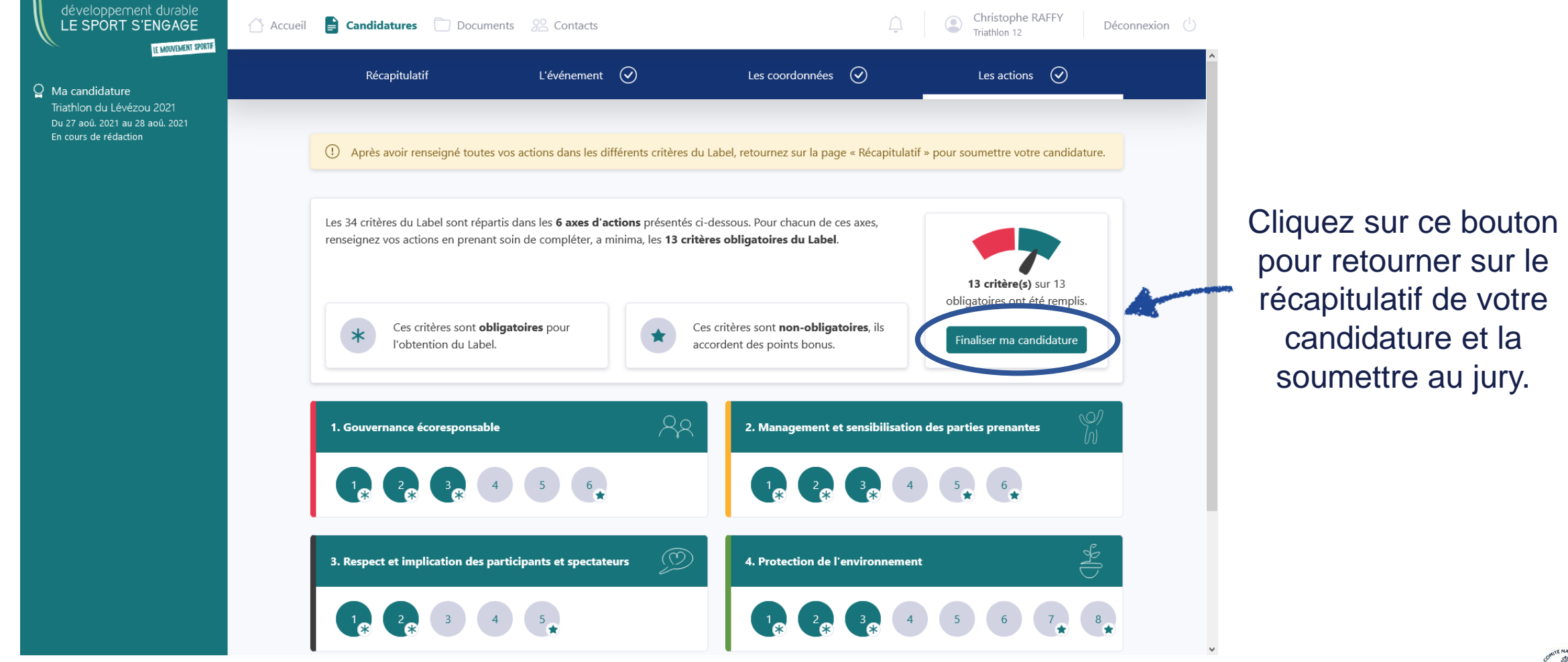

# 6.5 Renouveler une demande de Label – Soumettre la candidature

# Vous ne pourrez pas soumettre un renouvellement de candidature si le bilan de la précédente édition labellisée n'a pas été enregistré et envoyé. /

Une fois la candidature soumise, vous ne pourrez plus la modifier.

Votre fédération ainsi que le CDOS, CROS ou CTOS référent seront alertés par un email.

| développement durable<br>LE SPORT S'ENGAGE                                            | 🛆 Accueil 📑 Candidatures | Documents 22 Contacts                                                                                                   | <u></u>             | Christophe RAFFY Dé | éconnexion                                                                                                    |
|---------------------------------------------------------------------------------------|--------------------------|----------------------------------------------------------------------------------------------------|---------------------|---------------------|----------------------------------------------------------------------------------------------------|
| 입 Ma candidature                                                                      | Récapitula               | tif L'événement 🔗                                                                                                    | Les coordonnées 🛛 🕢 | Les actions         |                                                                                                    |
| Triathlon du Lévézou 2021<br>Du 27 aoû. 2021 au 28 aoû. 2021<br>En cours de rédaction |                          | Triathlon (<br>Date de l'évênement<br>du 27 aoû. 2021 au 28 aoû. 202<br>Créée le<br>08/03/2021 En cours de<br>rédaction | du Lévézou 2021     | Avec bilan          | <ul> <li>Dans le récapitulatif, suivez l'évolution de votre demande et les différentes étapes de labellisation.</li> <li>Si, pour une quelconque raison, vous voulez annuler la candidature et/ou supprimer le dossier, cliquer sur ce bouton.</li> </ul> |
|                                                                                       |                          | Soumettre n                                                                                                    | na candidature      | C                   | Cliquez ici pour valider votre dossier de<br>renouvellement de Label et demander<br>son évaluation.                                                                                                    |

# 6.6 Télécharger votre dossier de candidature labellisé

**Nouveauté juin 2022** : Une fois votre candidature évaluée et labellisée, vous pouvez télécharger votre dossier (ainsi que son bilan lorsque celui-ci sera complété) en version pdf.

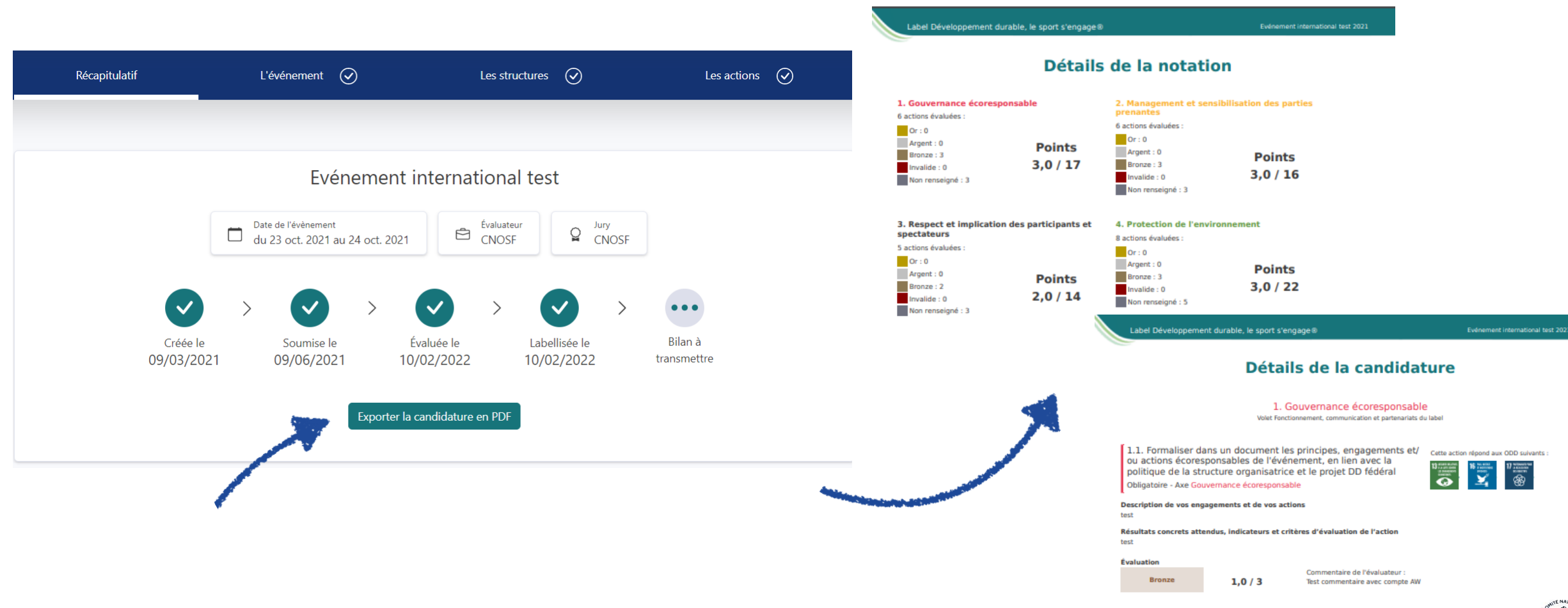

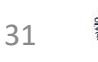

# 7. Les notifications

Vous êtes notifié dès que vous avez fait une action dans l'espace candidat ou qu'une action a été réalisée par un tiers sur votre candidature.

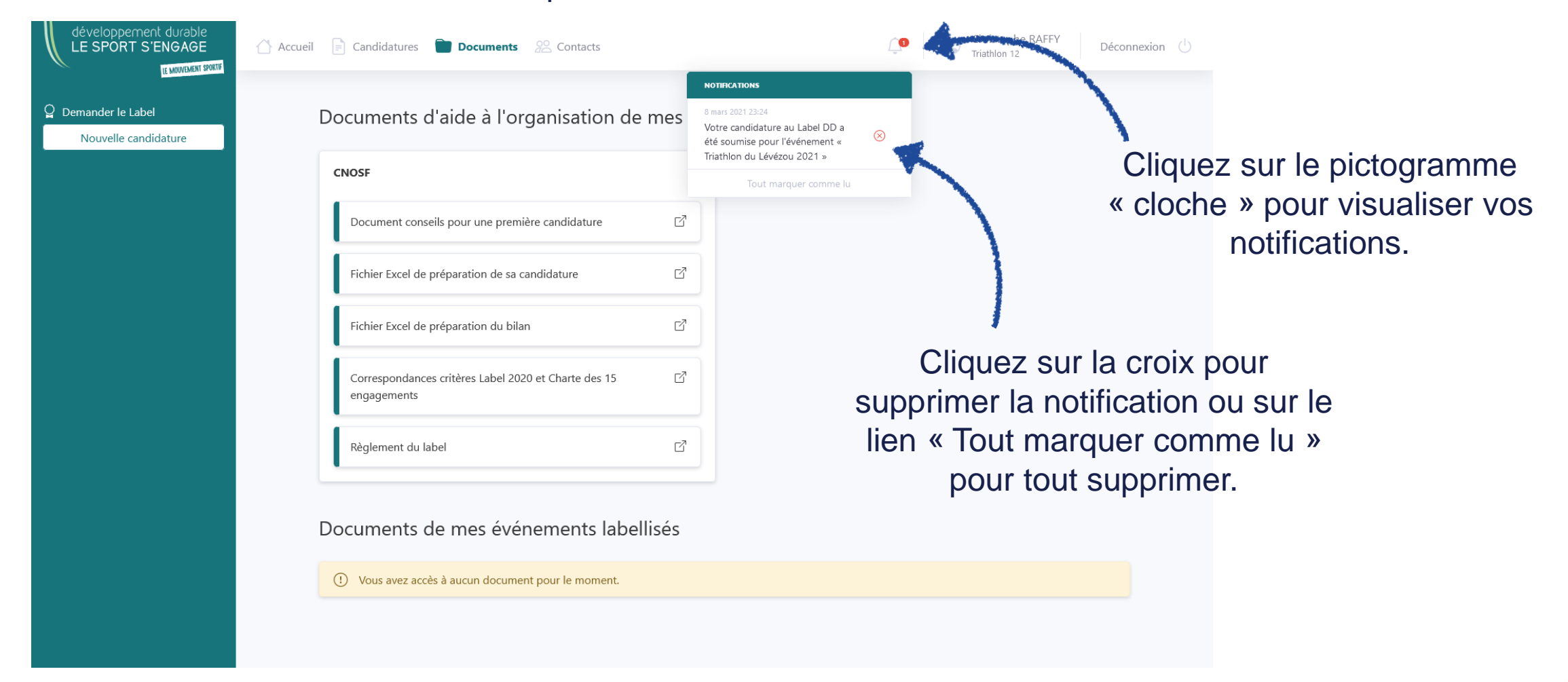

32

# 8. Les évaluations

Une fois que votre candidature a été évaluée, vous pouvez retrouver sur la page « Récapitulatif » la note obtenue par l'événement ainsi que les commentaires de l'évaluateur et du jury.

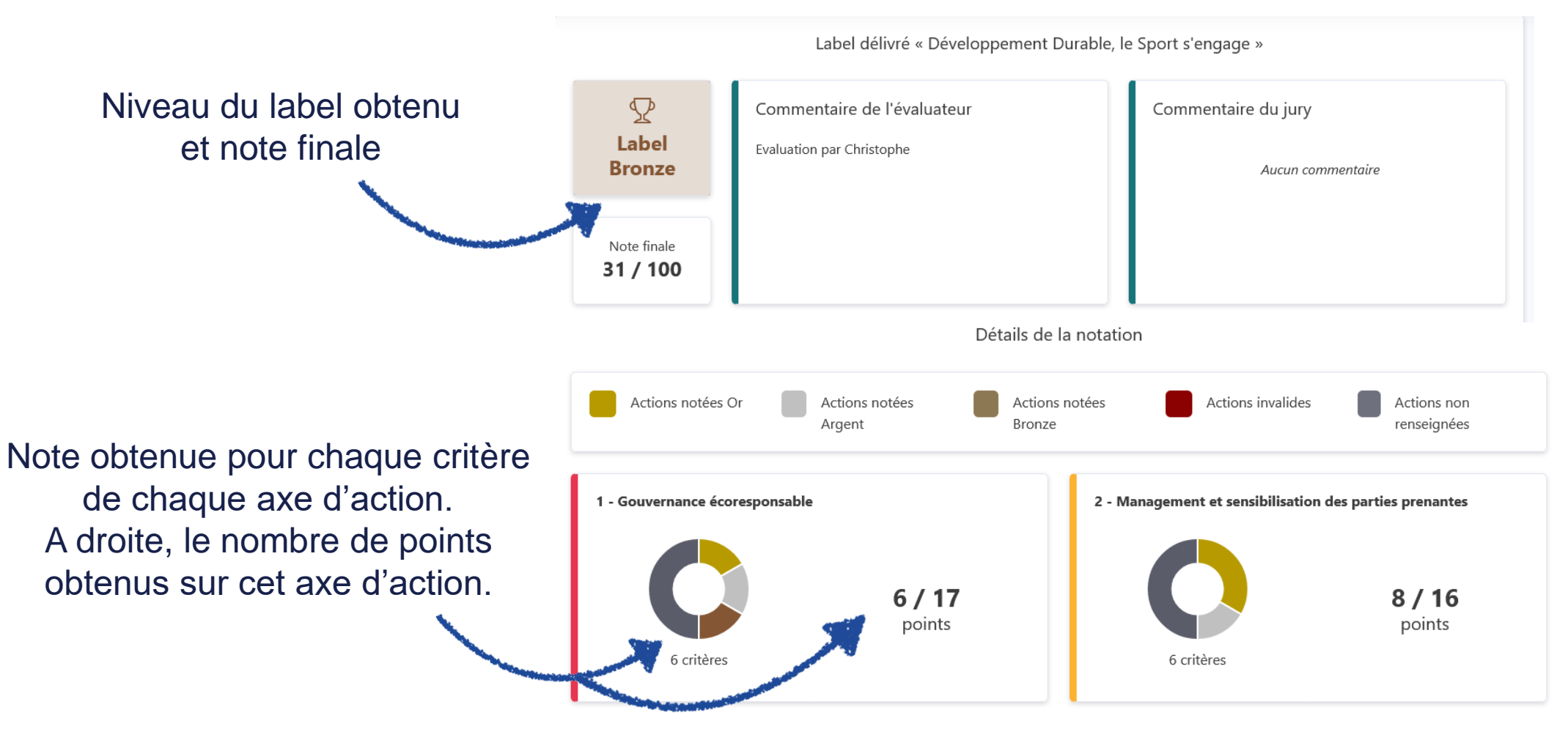

# 9. Non-labellisation de l'événement

Si le dossier de candidature n'obtient pas la labellisation, il est possible pour le demandeur du Label de renouveler la demande en modifiant et/ou complétant les actions afin de déposer une nouvelle candidature « améliorée », le but du Label étant d'inciter les organisateurs à aller plus loin dans l'organisation écoresponsable de leur événement et de s'inscrire dans une démarche d'amélioration continue.

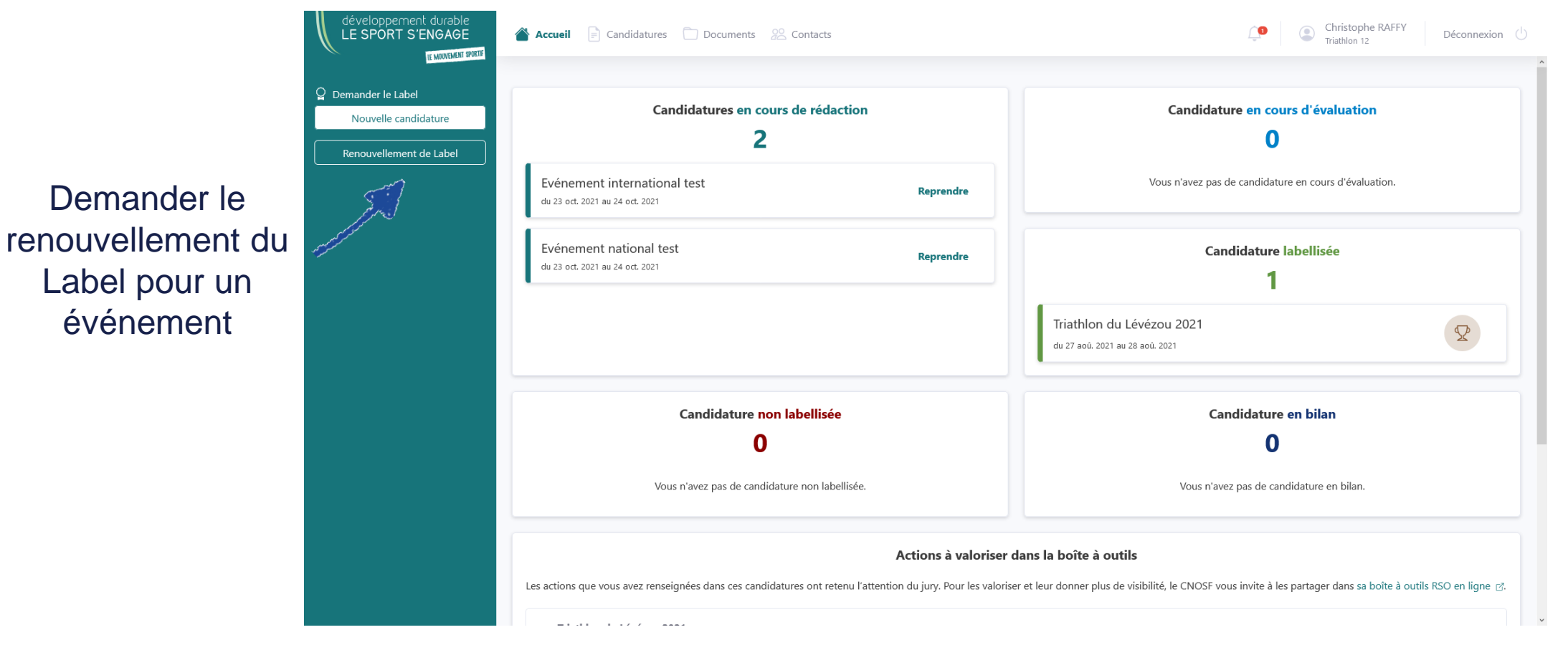

# 10. La valorisation de l'événement labellisé

Une fois l'événement labellisé, si vous avez accepté de valoriser votre événement dans votre dossier de candidature, celui-ci sera affiché pendant 1 an sur la page « événements labellisés » du site internet dédié au Label : <u>https://label-dd.franceolympique.com/evenements-labellises/</u>

Une fiche est créée pour chaque événement. Elle présente ses informations générales et les engagements écoresponsables pris par l'organisateur.

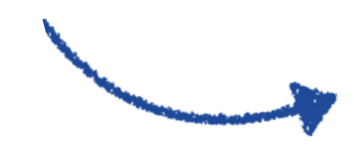

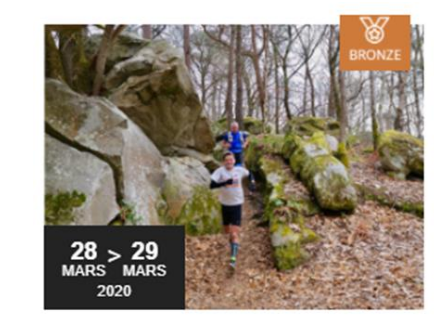

AVENTURAID EDHEC 용 Association RAID EDHEC @ FONTAINEBLEAU

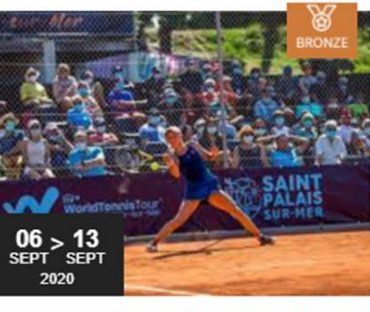

OPEN INTERNATIONAL FEMININ

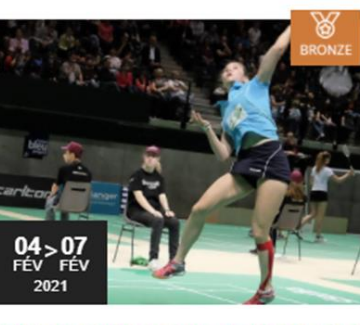

#### CHAMPIONNAT DE FRANCE DE BADMINTON 2021

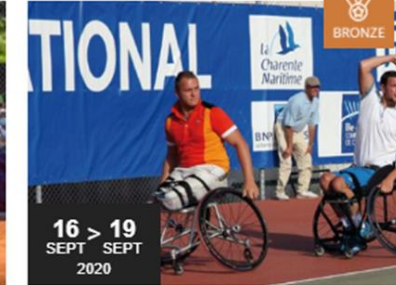

TOYOTA OPEN INTERNATION

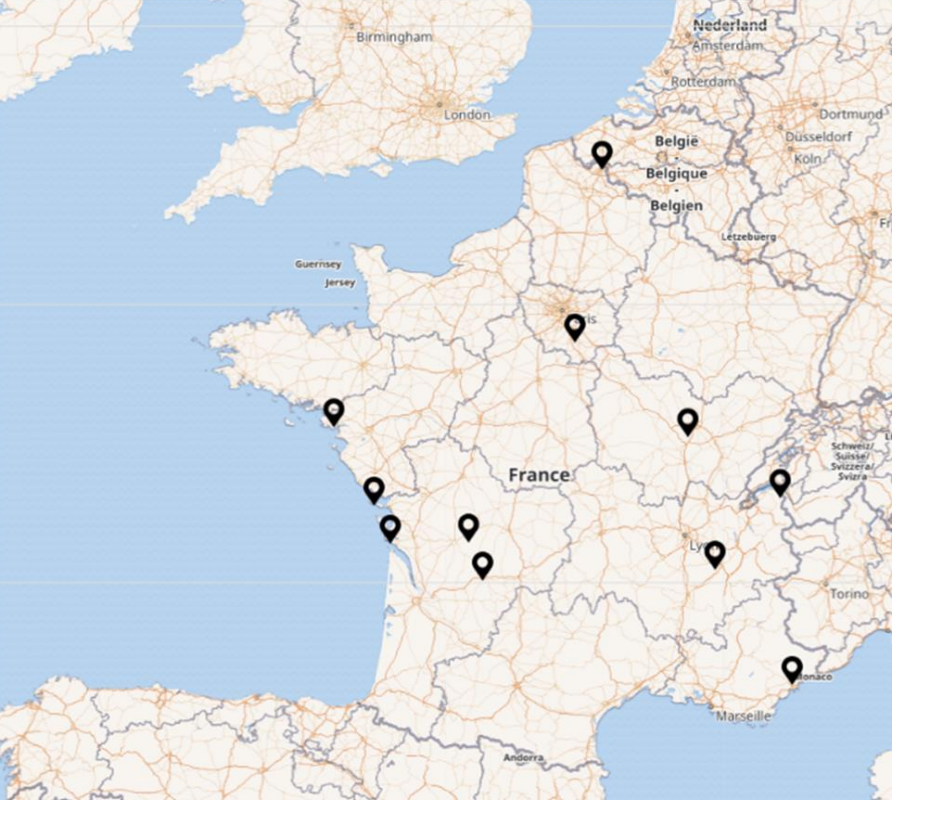

#### 11. Le bilan de l'événement labellisé (1/4) – obligatoire pour tout renouvellement de Label

Le bilan d'un événement est une étape importante d'une démarche d'amélioration continue écoresponsable. Il permet d'identifier les succès et les axes d'amélioration d'une manifestation afin de progresser d'une édition sur l'autre. Le bilan permet également de communiquer et valoriser les actions menées auprès des parties prenantes de l'événement (sponsors, collectivités territoriales, partenaires...).

Pour les événements dont l'organisateur change d'une année sur l'autre, le bilan est d'autant plus important car il peut servir de débriefing pour les personnes qui en reprennent l'organisation. Il leur permet ainsi de voir ce qui a fonctionné, ce qui n'a pas fonctionné et/ou ce qui mérite d'étre amélioré. Cela leur permet de ne pas repartir d'une feuille blanche.

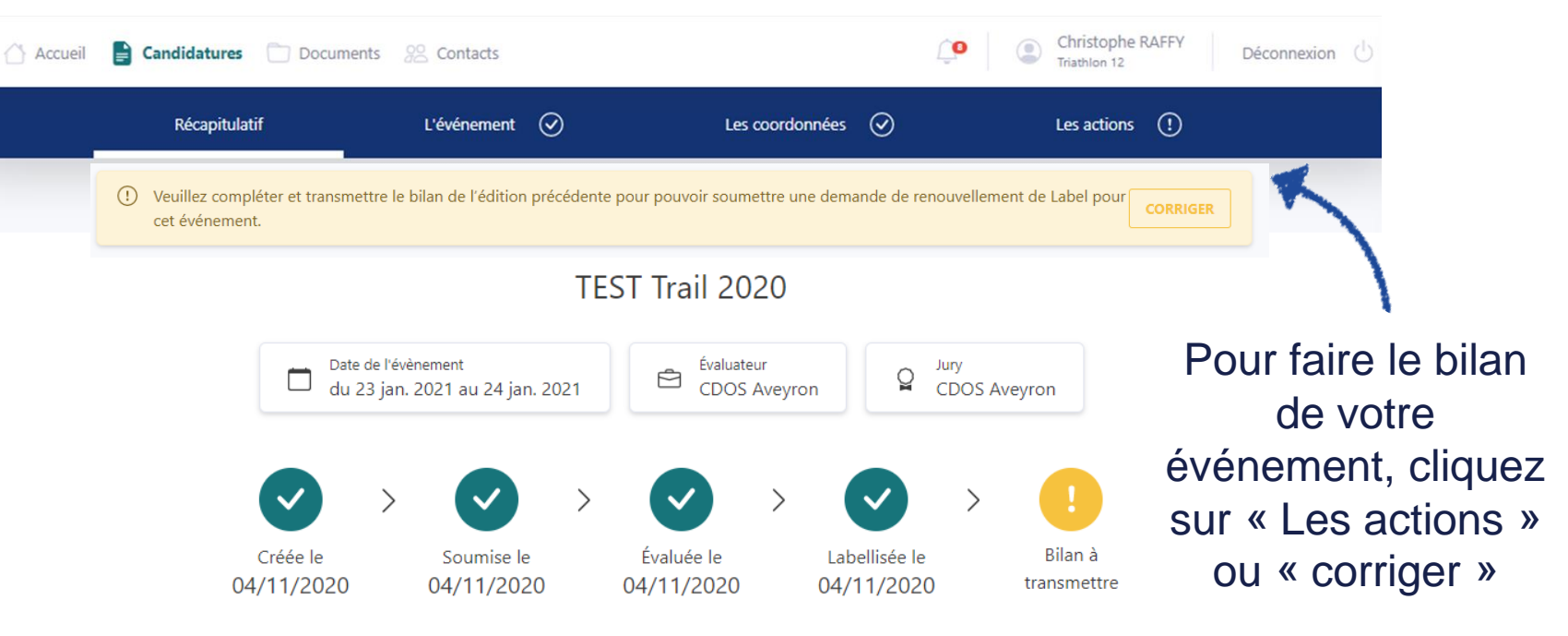

Pour faire le bilan de votre événement, cliquez sur « Les actions » puis sur chacun des critères remplis lors de votre candidature afin de renseigner les résultats obtenus et les pistes d'amélioration.

# 11. Le bilan de l'événement labellisé (2/4)

Sur chacun des critères remplis lors de votre candidature, indiquez si l'action a été réalisée puis renseignez les résultats obtenus et les pistes d'amélioration pour l'édition suivante.

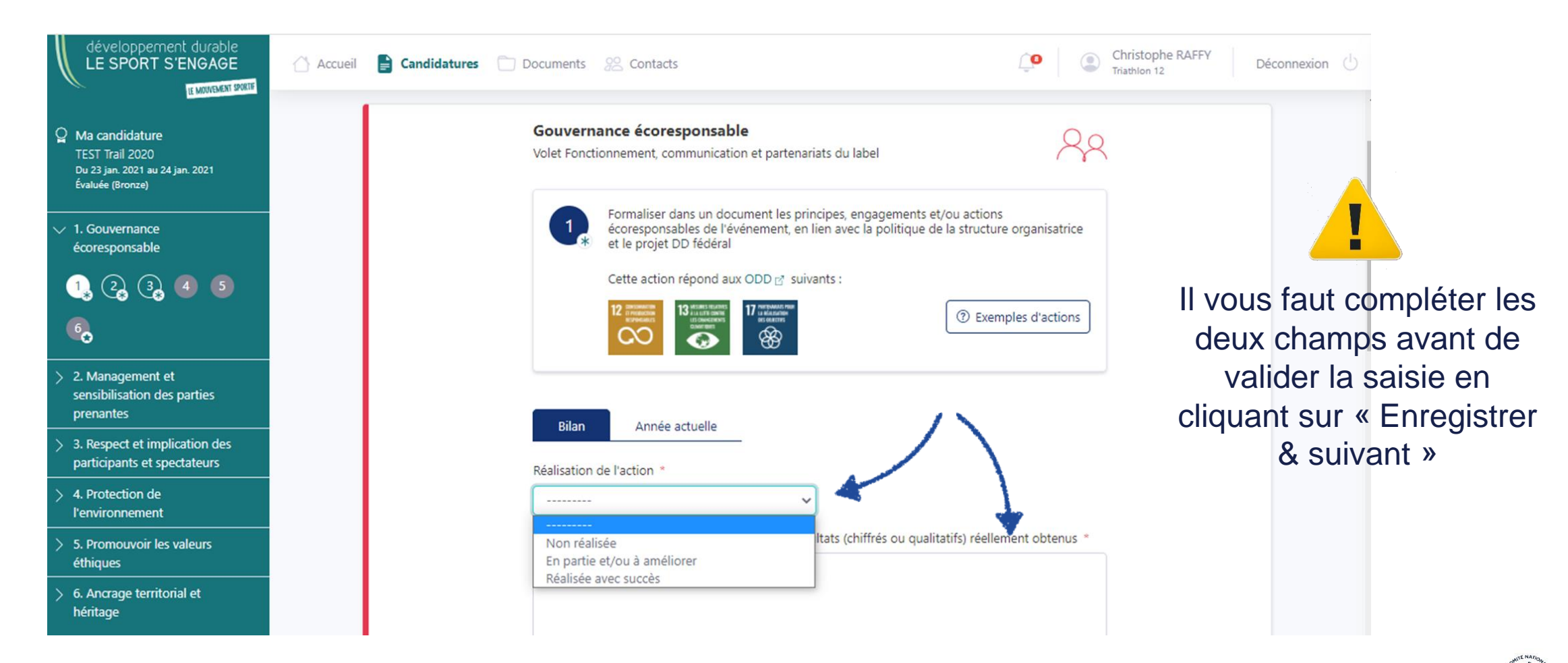

# 11. Le bilan de l'événement labellisé (3/4)

Vous pouvez également ajouter des documents annexes à votre bilan pour chaque critère.

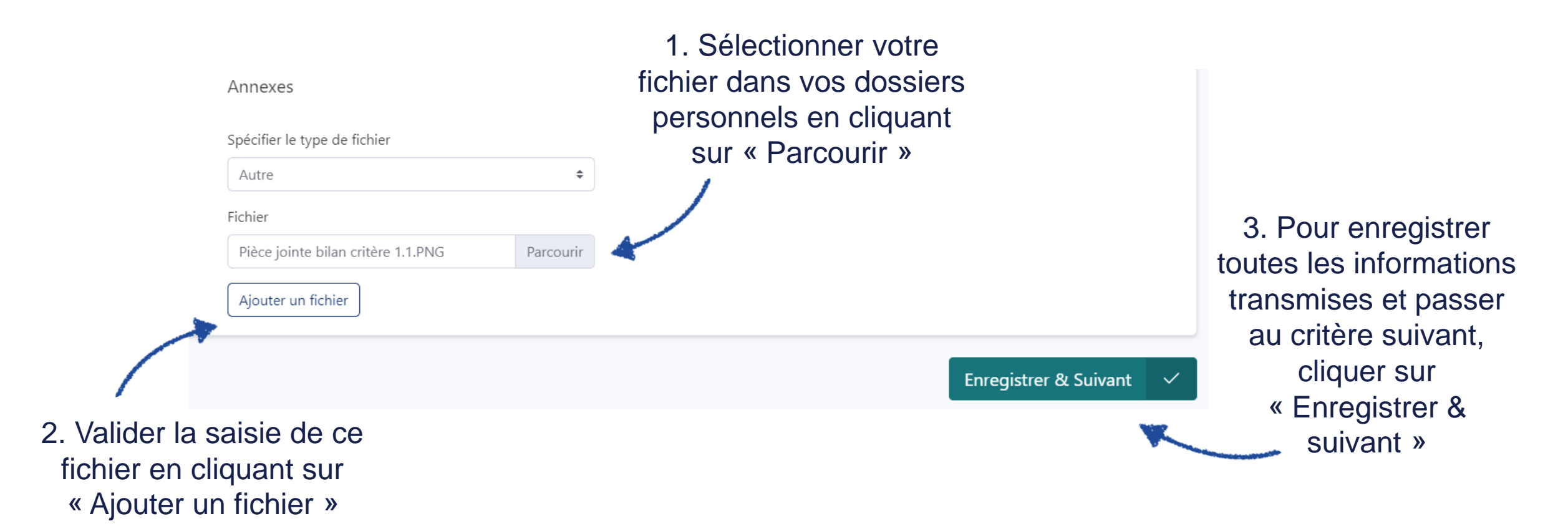

# 11. Le bilan de l'événement labellisé (4/4)

Une fois votre bilan enregistré et envoyé, le récapitulatif affichera l'éventuel commentaire de l'évaluateur ainsi que la synthèse des actions réalisées (en bas de la page).

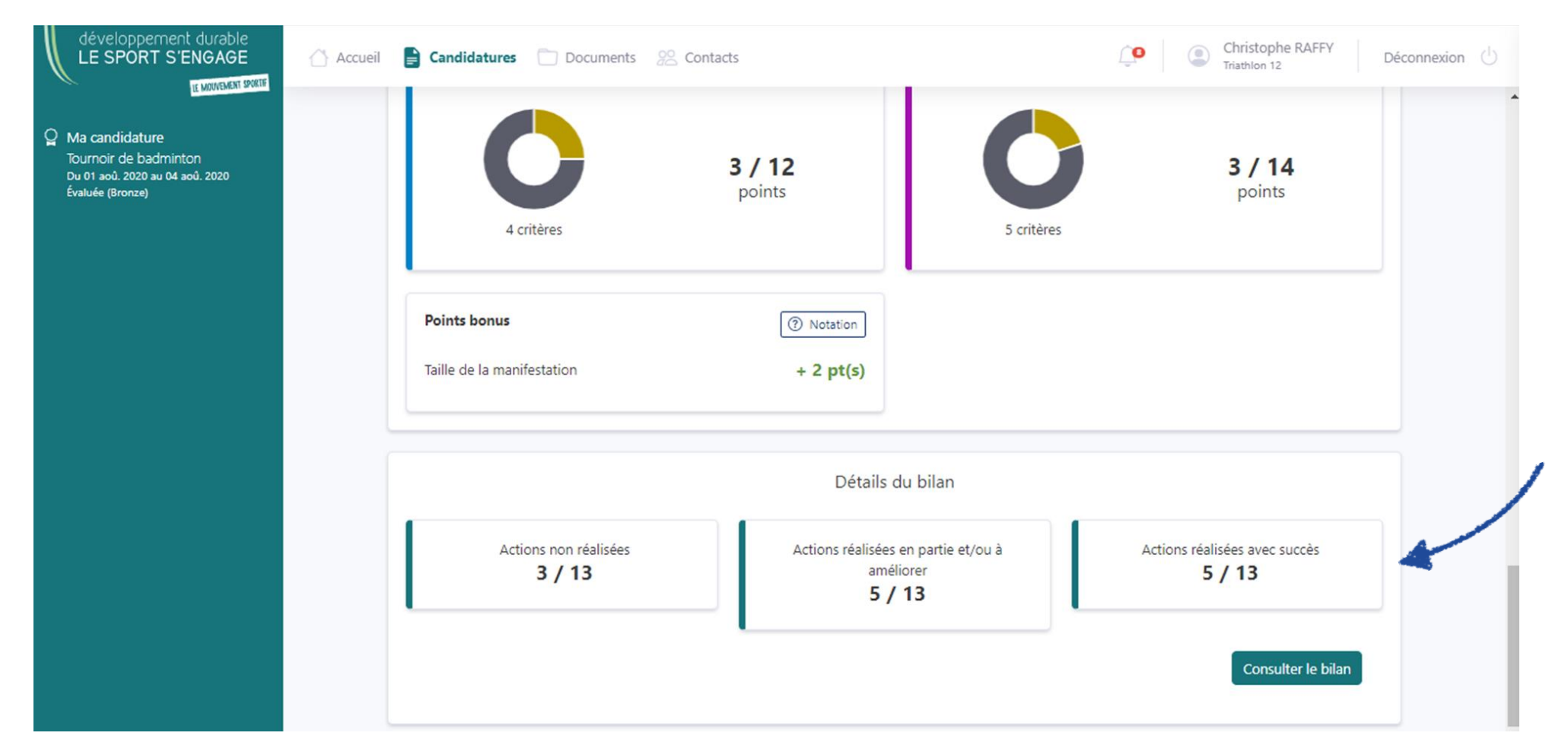

# 12. Se déconnecter de son espace personnel

Pour vous déconnecter de l'espace personnel, cliquez sur le lien « Déconnexion » en haut à droite.

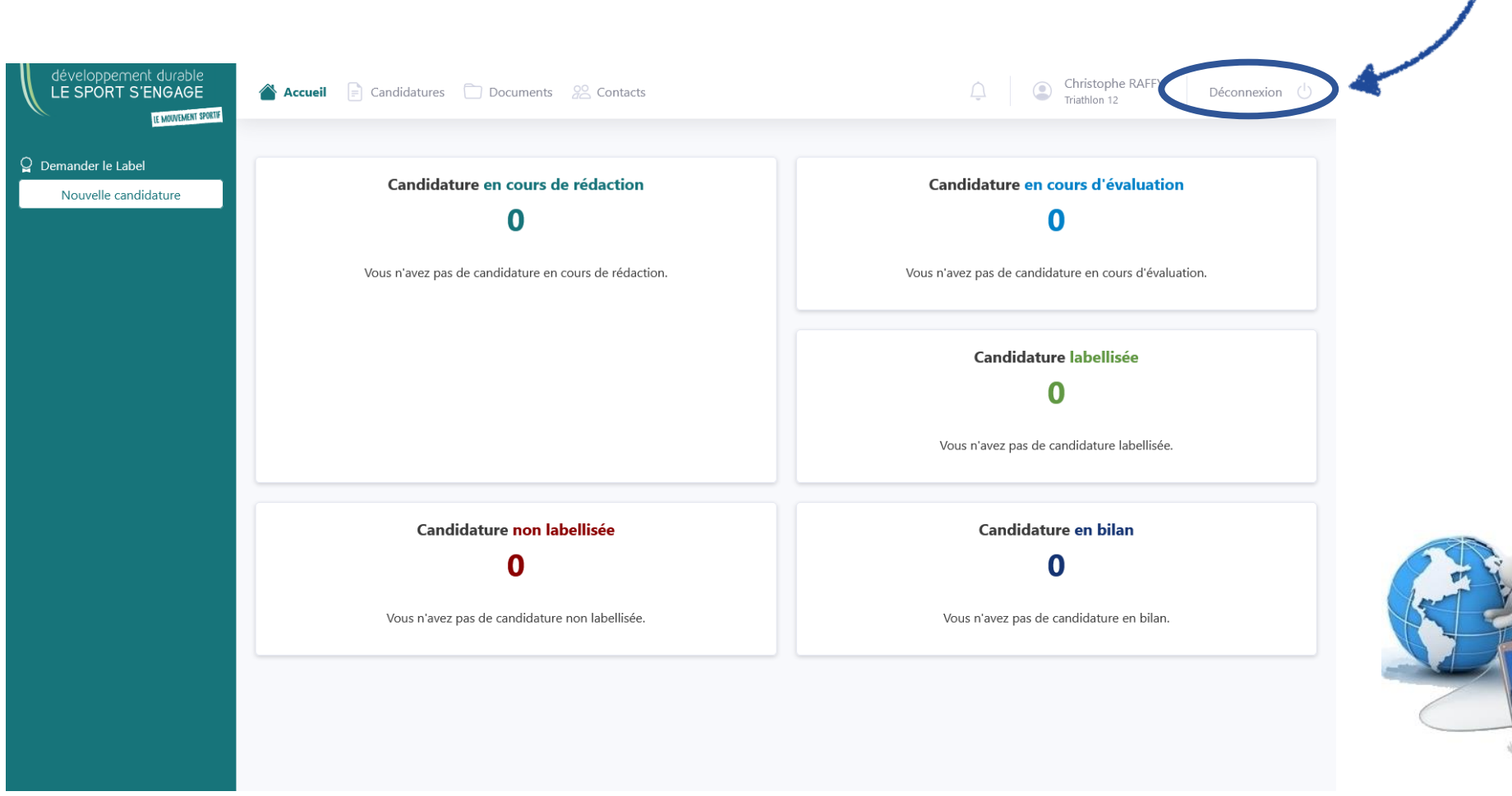

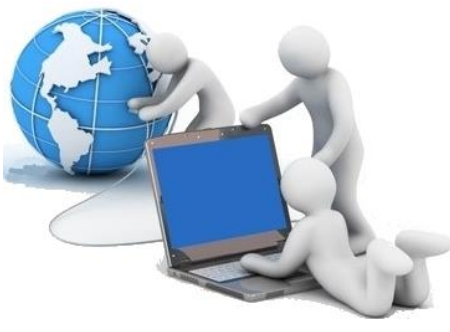

Guide d'utilisation du Label Développement Durable du CNOSF

#### **13. Nous contacter**

#### Un problème ? Une question ?

Vous pouvez contacter vos interlocuteurs privilégiés en trouvant leurs coordonnées sur la page « Contacts »

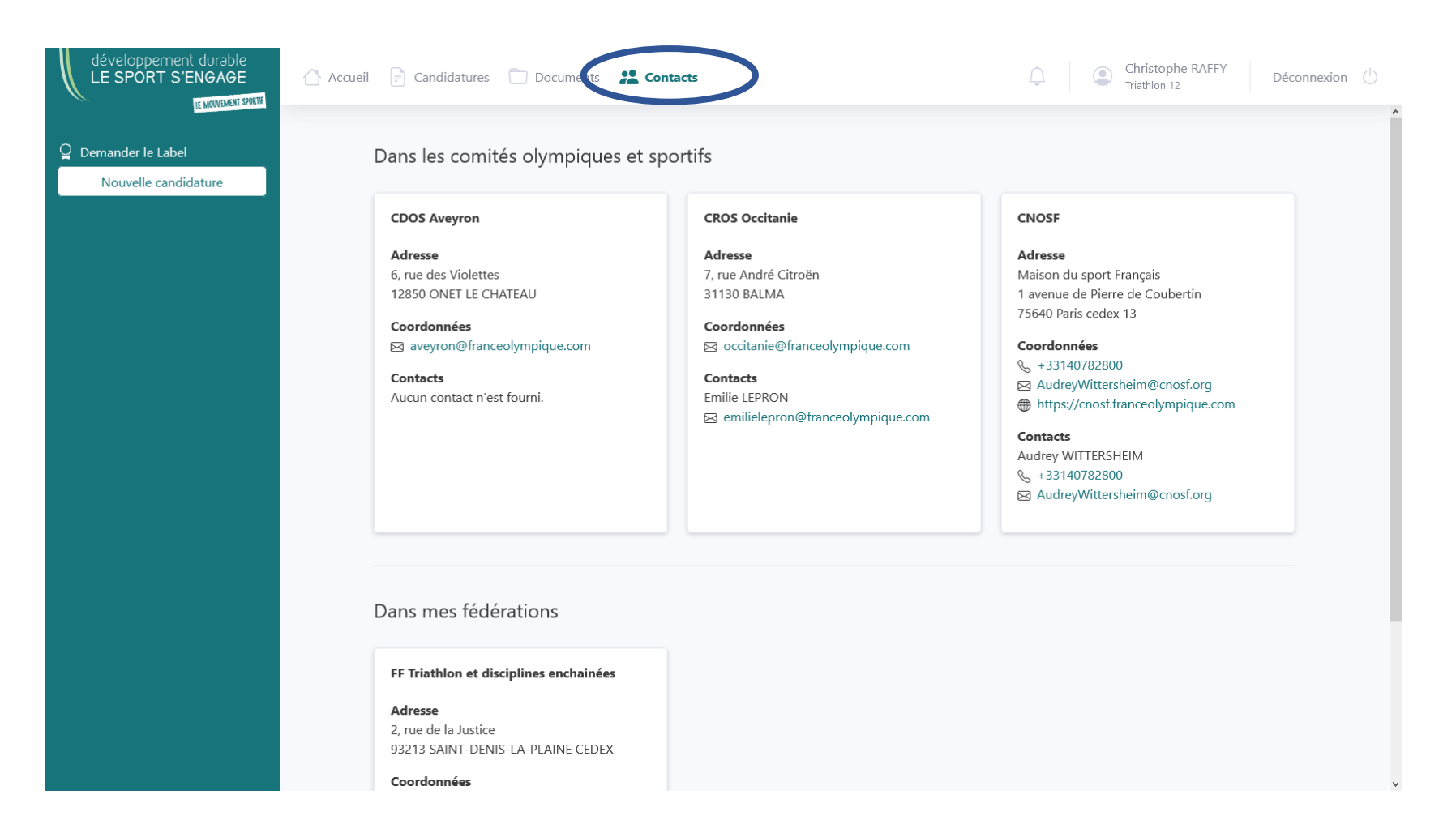

# BONNE NAVIGATION SUR LE SITE DU LABEL « DEVELOPPEMENT DURABLE, LE SPORT S'ENGAGE<sup>®</sup> » DU CNOSF !

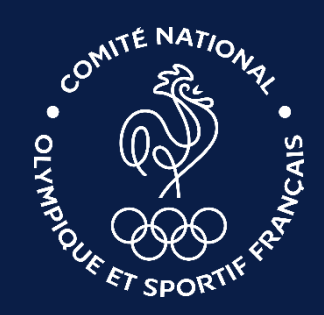

Guide d'utilisation du Label Développement Durable du CNOSF